# **DPV-Software**

#### **Umstieg auf Version 7**

Andreas Hungele, Ramona Ranz

### DPV 7

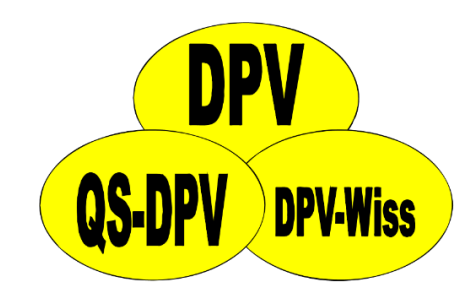

- Auffrischung der Oberflächen
- Grundstruktur bleibt erhalten → ohne neue Schulung nutzbar
- Auftrennung in Client / Server aber weiterhin als Einzelplatzinstallation nutzbar
- Datenbankzugriff stabiler → weniger
   Probleme bei Absturz
- Daten bleiben vorerst im bisherigen Format

#### DPV 7 Konsistente Benutzerführung

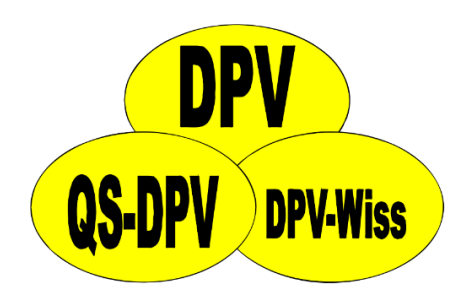

 Benutzeroberflächen mit weniger Schrift, stattdessen Verwendung möglichst aussagekräftiger Icons

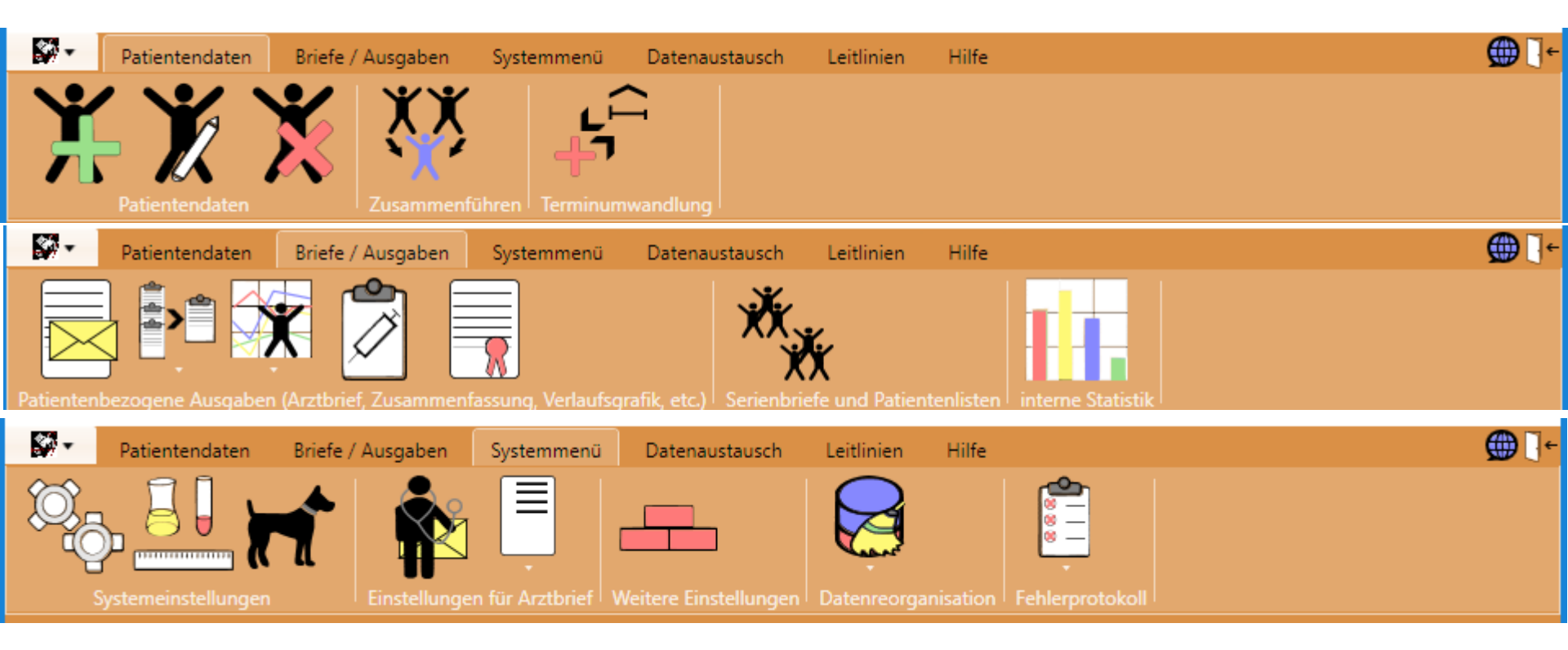

#### DPV 7 Konsistente Benutzerführung

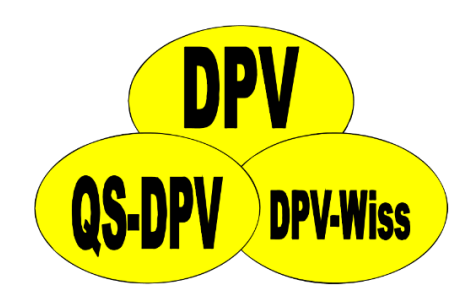

- Konsistente Verwendung von Symbolen für
  - Bearbeiten, Neuanlegen, Löschen, ...

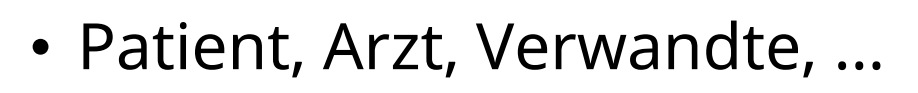

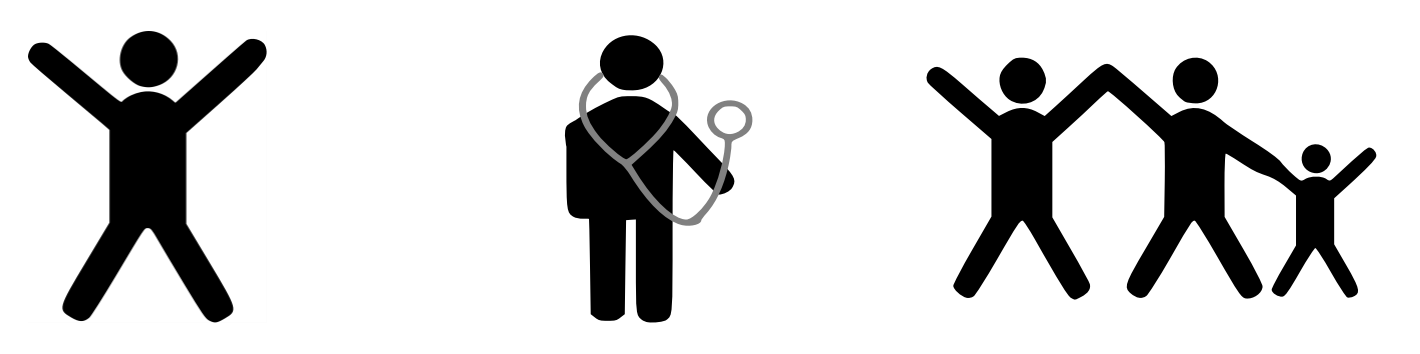

#### DPV 7 Konsistente Benutzerführung

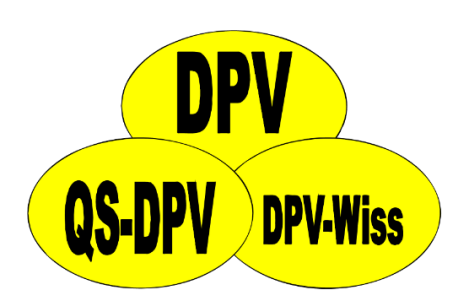

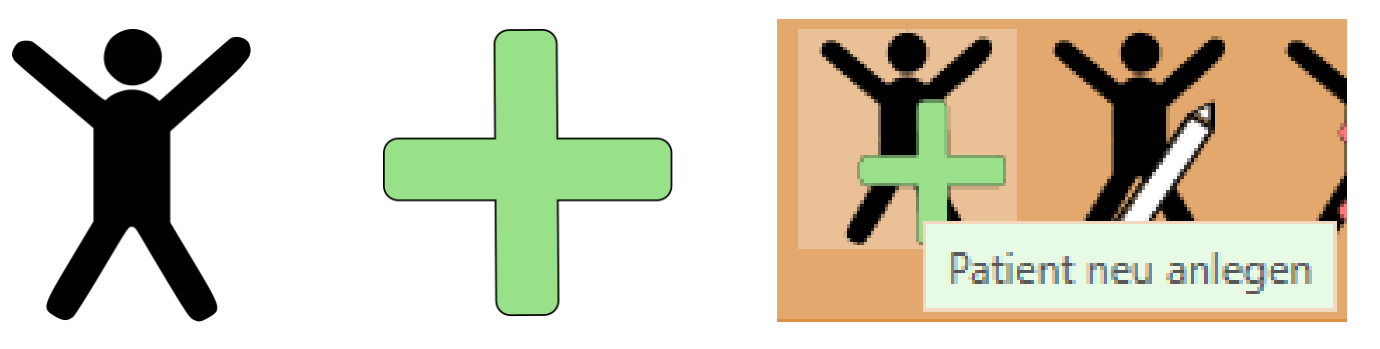

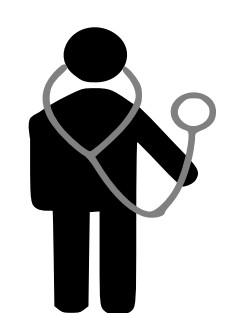

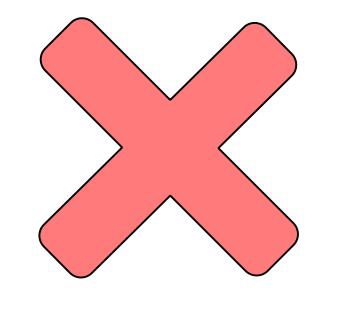

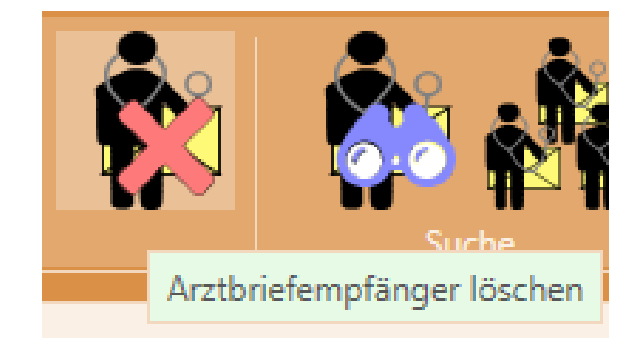

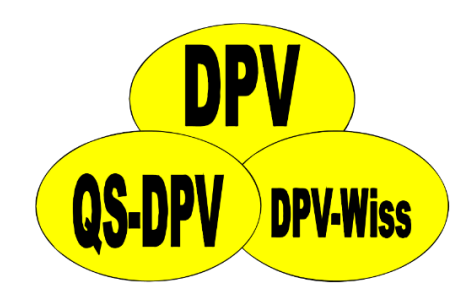

- Eingabe der Stammdaten und Verlaufsdaten erfolgt über separate Menüpunkte
- Einfacher Wechsel zwischen mehreren Terminen eines Patienten ist nicht möglich

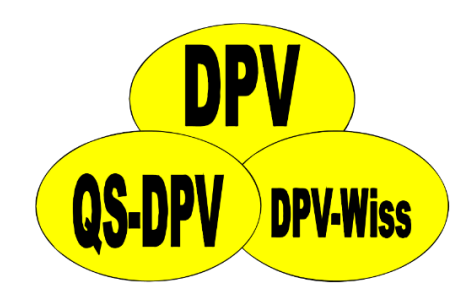

- Eingabe der Stammdaten und Verlaufsdaten erfolgt über separate Menüpunkte
- Einfacher Wechsel zwischen mehreren Terminen eines Patienten ist nicht möglich

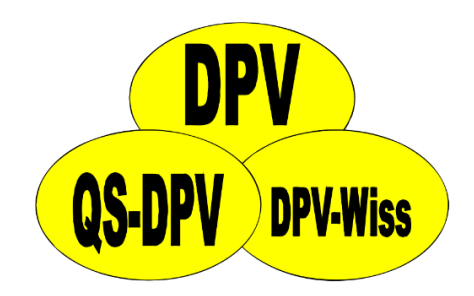

| • Eingabe                   | der Stammdaten und V<br>DPV: 6.988 (Uni Ulm, erstellt am 08.05.2017) - | Verlaufsdaten |
|-----------------------------|------------------------------------------------------------------------|---------------|
| enoigt                      | Patientendaten Briefe / Ausgaben Systemm                               | enü           |
| <ul> <li>Einfach</li> </ul> | S <u>t</u> ammdaten                                                    | • eren        |
| Termin                      | <u>V</u> erlaufsdaten                                                  | möalich       |
|                             | <u>s</u> tationäre Daten                                               | + mognen      |
|                             | <u>a</u> mbulante Daten                                                | •             |
|                             | <u>T</u> elefonkontakt                                                 | •             |
|                             | <u>w</u> eitere Untersuchungen                                         | •             |
|                             | <u>M</u> esswerte nachtragen                                           | •             |
|                             | Verwandte                                                              |               |
|                             | Zusammenführen doppelter Patienten                                     |               |
|                             | Zusammenführen doppelter Hausärzte                                     |               |
|                             | Umwandeln von ambulant nach stat.                                      |               |
|                             | Programm <u>b</u> eenden                                               |               |

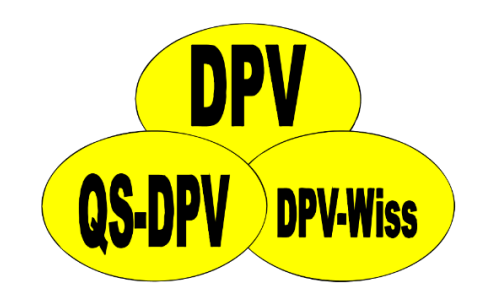

- Diabetes als Dauerbetreuung

   → ein Patient wird als Ganzes bearbeitet
   → Stammdaten als zentraler Einstieg f
   ür die Bearbeitung eines Patienten
- Einfacher Wechsel zwischen den Terminen eines Patienten möglich

### Benutzerführung Zeitstrahl

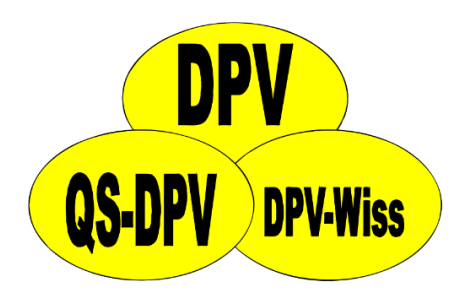

 Zeitstrahl zur Übersicht und zum Aufruf der Termine eines Patienten

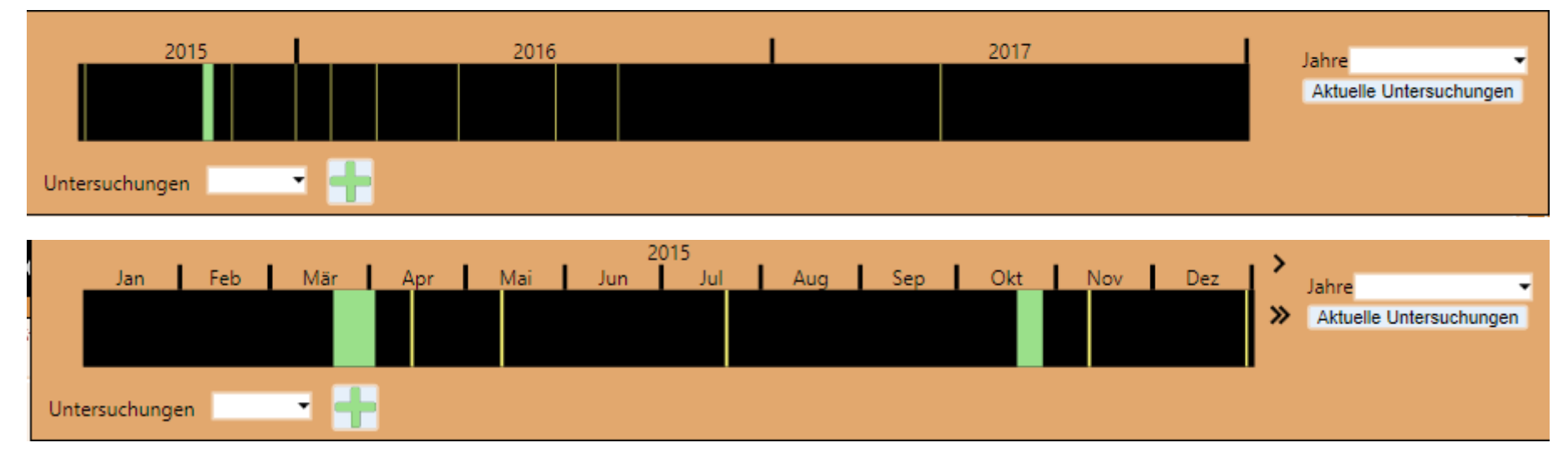

 "normale" Auswahl eines Termins ist weiterhin möglich

### Benutzerführung Zeitstrahl

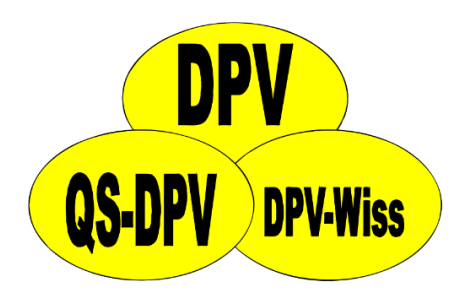

 Zeitstrahl zur Übersicht und zum Aufruf der Termine eines Patienten

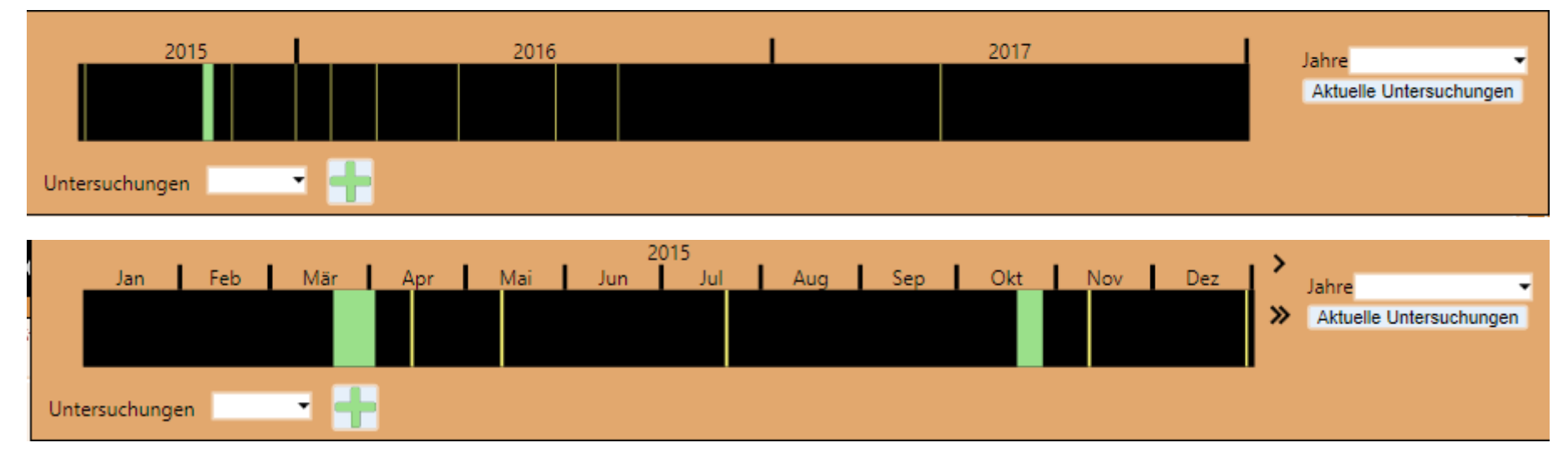

 "normale" Auswahl eines Termins ist weiterhin möglich

### Benutzerführung Zeitstrahl

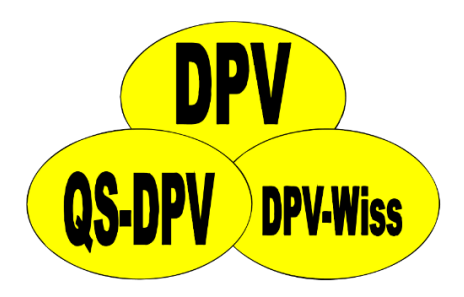

• Zeitstrahl zur Übersicht und zum Aufruf der Termine e

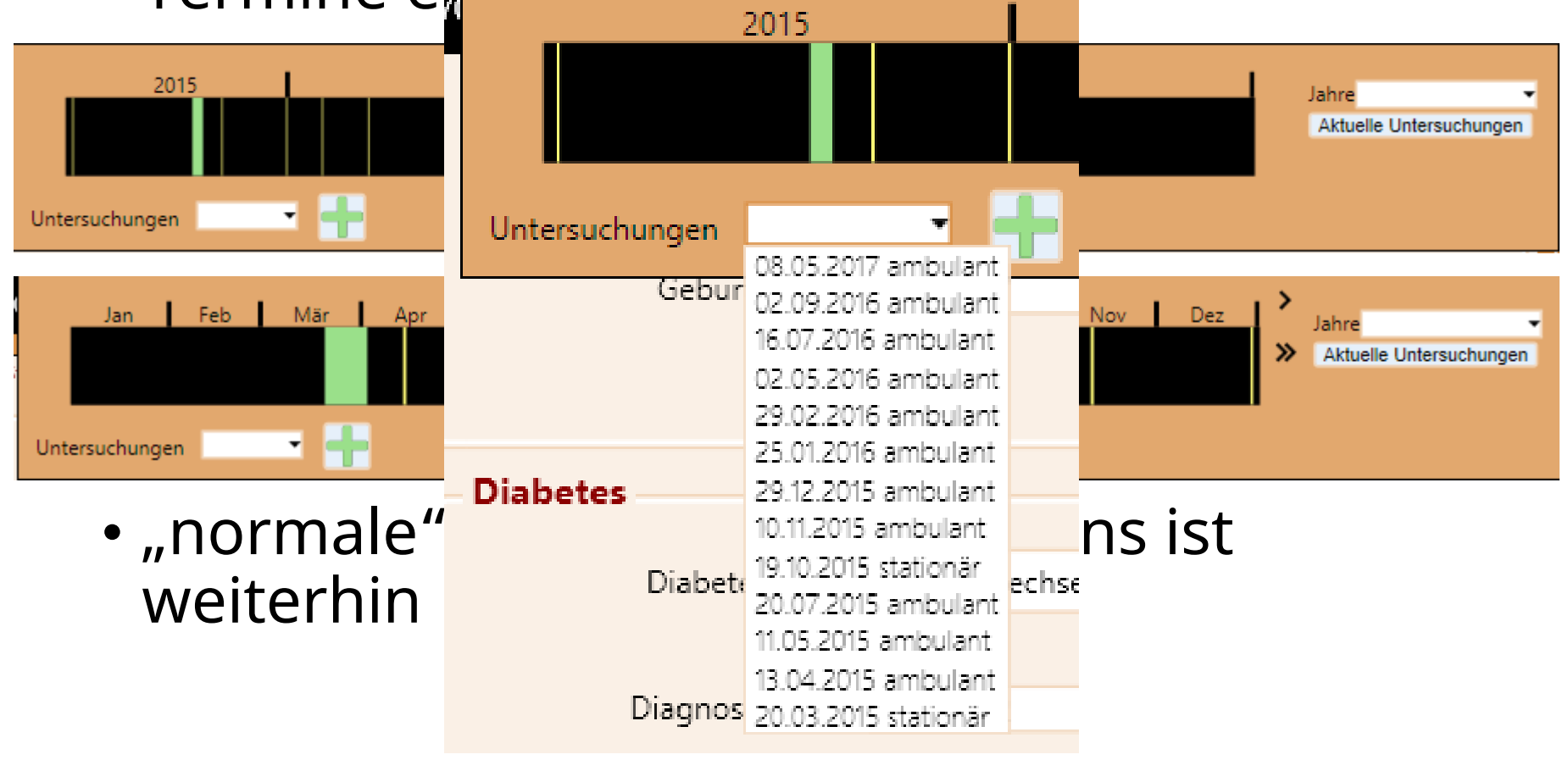

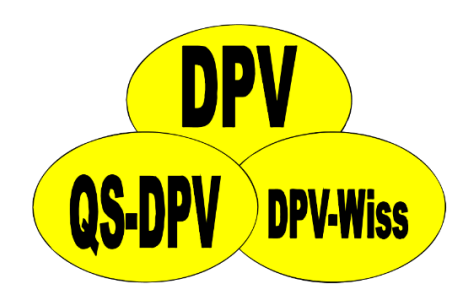

• Drei Menüpunkte zum Anlegen neuer Verlaufstermine

| 🐼 DPV: 6.988 (U        | ni Ulm, erstellt am 08 | 3.05.2017) - Testk | dinik l |
|------------------------|------------------------|--------------------|---------|
| Patientendaten         | Briefe / Ausgaben      | Systemmenü         | Date    |
| S <u>t</u> ammdaten    |                        | •                  | 1       |
| <u>V</u> erlaufsdaten  | 1                      |                    |         |
| <u>s</u> tationäre Dat | ten                    | +                  |         |
| <u>a</u> mbulante Da   | aten                   | •                  |         |
| <u>T</u> elefonkonta   | kt                     | •                  |         |
| weitere Unter          | suchungen              | •                  |         |
| <u>M</u> esswerte na   | chtragen               | •                  |         |
| Verwandte              |                        |                    |         |
| Zusammenfü             | hren doppelter Patie   | nten               |         |
| Zusammenfü             | hren doppelter Haus    | ärzte              |         |
| Umwandeln v            | on ambulant nach s     | tat.               |         |
| Programm <u>b</u> e    | eenden                 |                    |         |

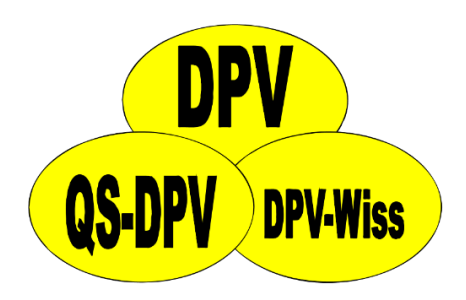

• Drei Menüpunkte zum Anlegen neuer Verlaufstermine

🐼 DPV: 6.988 (Uni Ulm, erstellt am 08.05.2017) - Testklinik l

Patientendaten Briefe / Ausgaben Systemmenü Date

| Nachname | Vorna     | me         | Geb.Dat.            | Wohnort           |          | Untersuchungsda | iten      |                   |
|----------|-----------|------------|---------------------|-------------------|----------|-----------------|-----------|-------------------|
| Baggins  | Bell      | 06.08.1994 | Laubach             |                   | <b>▲</b> | 08.05.2017      | ambulant  |                   |
| Baggins  | Berilac   | 17.07.1982 | Binau               |                   |          | 25.04.2017      | ambulant  | Aus <u>w</u> amen |
| Baggins  | Bilcuzal  | 16.12.2007 | Sassen              |                   |          | 06.12.2011      | stationär |                   |
| Baggins  | Bowman    | 03.08.2003 | Ellscheid           |                   |          | 13.03.2006      | stationär | New establish     |
| Baggins  | Bowman    | 13.01.1986 | Tennenbronn         |                   |          | 14.12.2005      | stationär | Neu: ambulant     |
| Baggins  | Camelia   | 28.11.1995 | Aitrang             |                   |          | 24.10.2005      | ambulant  |                   |
| Baggins  | Ceredic   | 05.06.1992 | Neckarbischo        |                   |          | 19.09.2005      | ambulant  |                   |
| Baggins  | Columbus  | 03.04.1993 | Mühlhausen          |                   |          | 26.08.2005      | stationär | Neu: station.     |
| Baggins  | Donnamira | 13.05.2010 | Niedermohr          |                   |          |                 |           |                   |
| Baggins  | Gerda     | 26.04.1999 | Ebstorf             |                   |          |                 |           |                   |
| Baggins  | Gormadoc  | 28.10.2004 | Sternberg           |                   |          |                 |           | Neu: Telefon      |
| Baggins  | Hilda     | 17.02.1977 | Augsburg            |                   |          |                 |           |                   |
| Baggins  | Jemima    | 19.12.1980 | Kinheim             |                   |          |                 |           |                   |
| Baggins  | Mat       | 27.07.1998 | Viereth-Trun        |                   |          |                 |           |                   |
| Baggins  | Mosco     | 16.01.1987 | Bayreuth            |                   |          |                 |           |                   |
| Baggins  | Myrtle    | 07.12.1999 | Wiesweiler          |                   |          |                 |           |                   |
| Baggins  | Orlando   | 04.07.1993 | Beratzhausen        |                   |          |                 |           |                   |
| Baggins  | Posco     | 05.02.2011 | Treffurt            |                   |          |                 |           |                   |
|          |           | Zus        | ammenführe          | n doppelter Hausä | irzte    |                 |           |                   |
|          |           | Um         | wandeln von         | ambulant nach st  | at.      |                 |           |                   |
|          |           | Pro        | gramm <u>b</u> eend | den               |          |                 |           |                   |
|          |           |            | -                   |                   | _        | _               |           |                   |

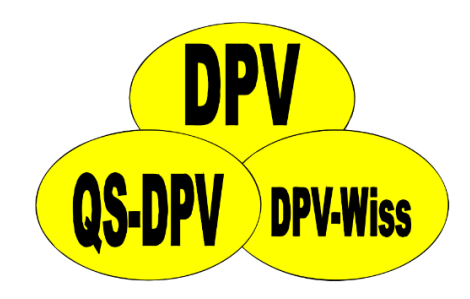

 Zentrale Stelle f
ür das neu Anlegen von Terminen im Zeitstrahl

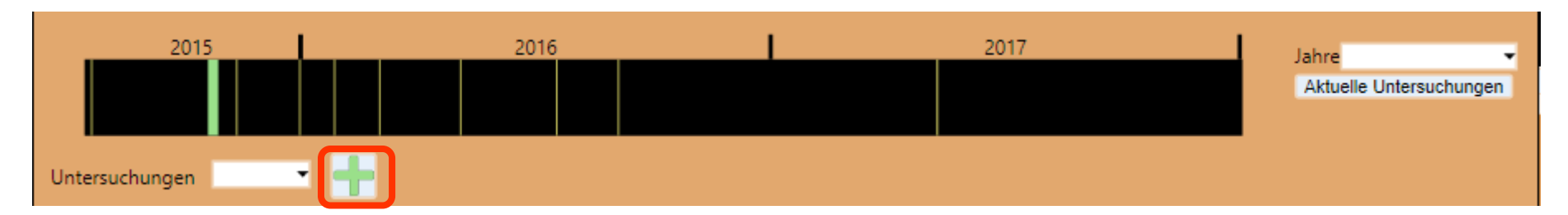

| Neuen Verlaufstermin anlegen |                                               |             |
|------------------------------|-----------------------------------------------|-------------|
| Datum auswählen              | 11.05.2017                                    | 15          |
| Terminart                    | <ul> <li>ambulant</li> <li>Telefon</li> </ul> | 🔘 stationär |
|                              |                                               |             |

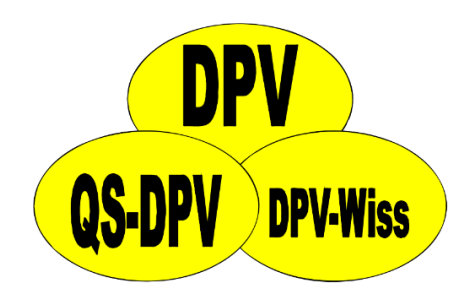

- Zentrale Stelle f
  ür das neu Anlegen von Terminen im Zeitstrahl
- Standard-Art f
  ür neue Termine kann in den Systemeinstellungen hinterlegt werden

| Daten der Einfichtung Briefe / Ausgaben Referenzwerte Eingabemasken Pradangaben Sonstige P | Performance |
|--------------------------------------------------------------------------------------------|-------------|
| Individuelle Anpassung der Eingabemasken                                                   |             |
| Pumpentherapie: Richtung der Berechnur 💿 Berechnung des Mahlzeiteninsulins 📀 Berechnung vo | on gKH/1IE  |
| Standard für neue Termine 🔵 ambulant 💿 stationär                                           |             |

#### Dauer stationärer Aufenthalt DPV 6

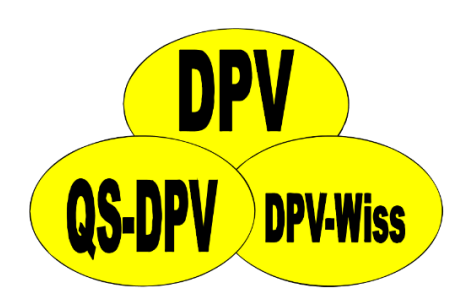

• Nur Anzeige, ob ein Termin ambulant oder stationär war

| ו          |
|------------|
| ambulant 🗠 |
| ambulant   |
| stationär  |
| stationär  |
| stationär  |
| ambulant   |
| ambulant   |
| stationär  |
|            |
|            |
|            |

#### Dauer stationärer Aufenthalt DPV 7

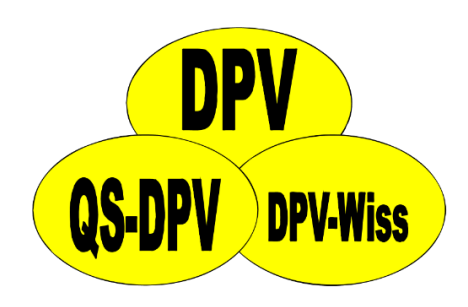

• Konsistente Anzeige wie lang ein stationärer Termin gedauert hat

| Termin     | Terminart           |  |
|------------|---------------------|--|
| 08.05.2017 | ambulant            |  |
| 08.11.2016 | Telefon             |  |
| 02.09.2016 | ambulant            |  |
| 16.07.2016 | ambulant            |  |
| 02.05.2016 | ambulant            |  |
| 29.02.2016 | ambulant            |  |
| 25.01.2016 | ambulant            |  |
| 29.12.2015 | ambulant            |  |
| 10.11.2015 | ambulant            |  |
| 19.10.2015 | stationär (8 Tage)  |  |
| 20.07.2015 | ambulant            |  |
| 11.05.2015 | ambulant            |  |
| 13.04.2015 | ambulant            |  |
| 20.03.2015 | stationär (13 Tage) |  |

#### Anzeige berechneter Felder DPV 6

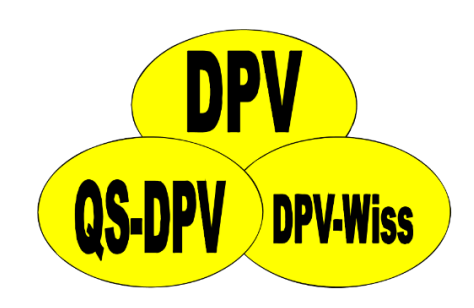

• Viele berechnete Felder sehen aus wie "normale" Eingabefelder

| Maße:    |       |      |        |  |
|----------|-------|------|--------|--|
| Größe: Ü | cm    | SDS: | Perc.: |  |
| Gewicht: | kg    | SDS: | Perc.: |  |
| BMI      | kg/m² | SDS: | Perc.: |  |

#### Anzeige berechneter Felder DPV 6

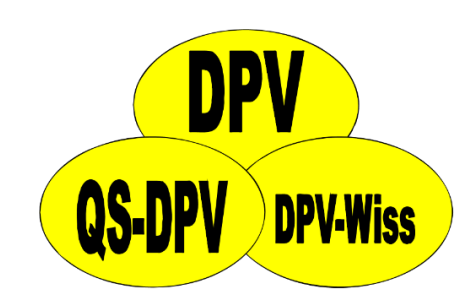

- Viele berechnete Felder sehen aus wie "normale" Eingabefelder
- Eingabe mancher Felder nur abhängig vom Kontext möglich

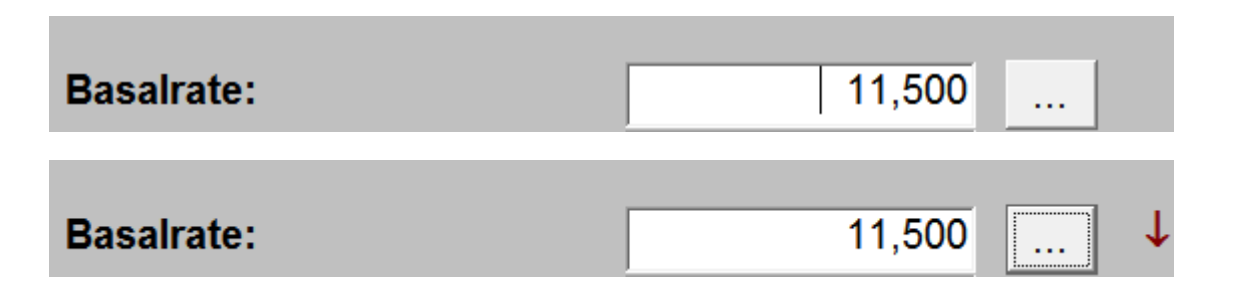

#### Anzeige berechneter Felder DPV 7

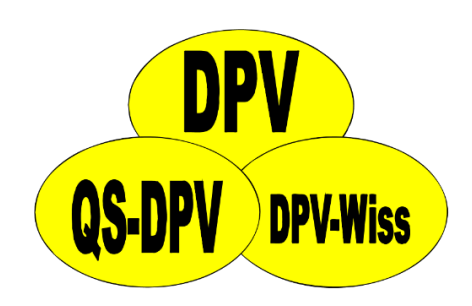

• Berechnete Felder werden konsistent als Labels angezeigt.

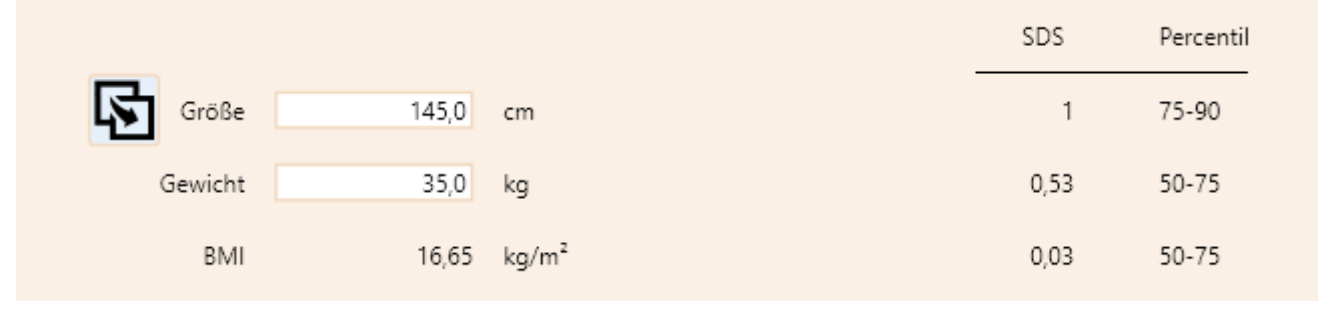

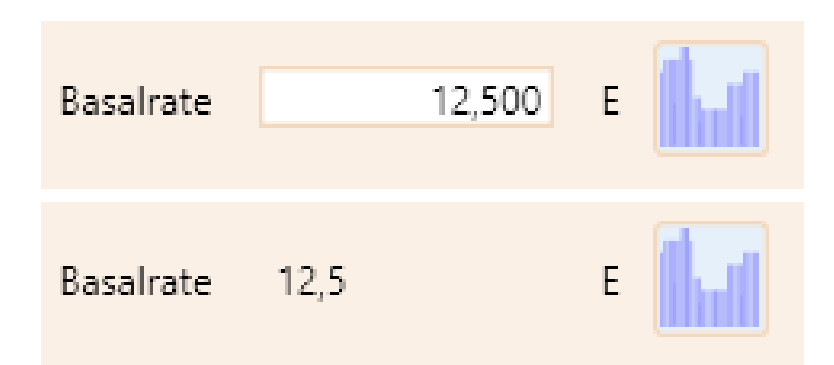

### Eingabe Fuzzy-Datum DPV 6

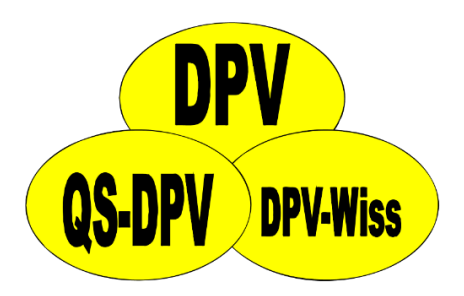

- Eingabe über Tastatur (Pfeiltasten) oder Positionierung der Maus
- Es ist nicht immer ganz klar, welche Datumsfelder Fuzzy-Eingaben erlauben

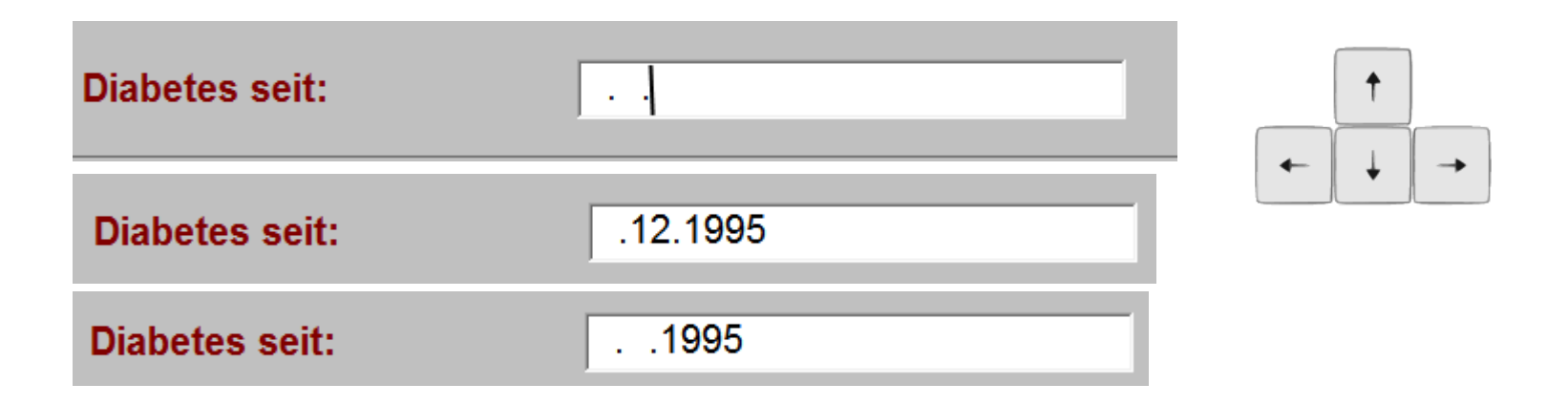

### Eingabe Fuzzy-Datum DPV 7

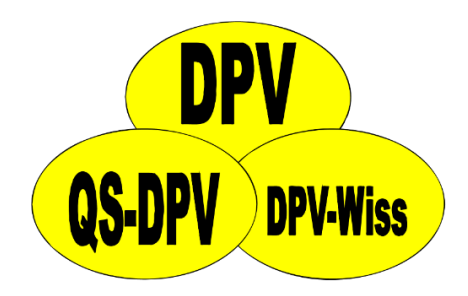

- Ebenfalls Eingabe über Maus/Tastatur
- Zusätzlich Auswahl über Kalender

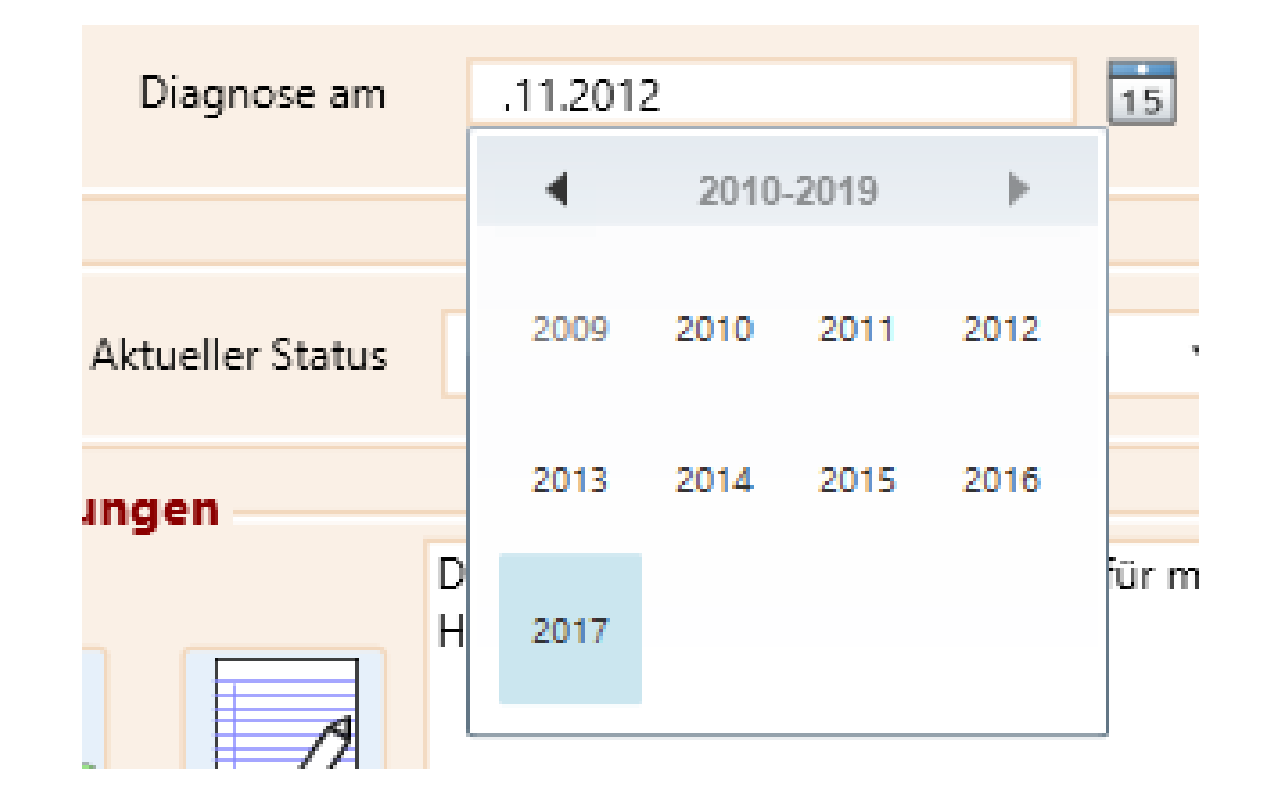

### Eingabe Fuzzy-Datum DPV 7

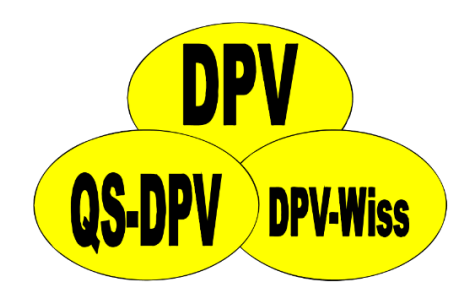

- Ebenfalls Eingabe über Maus/Tastatur
- Zusätzlich Auswahl über Kalender
- Alle Felder, die Fuzzy-Eingaben erlauben, sind entsprechend markiert

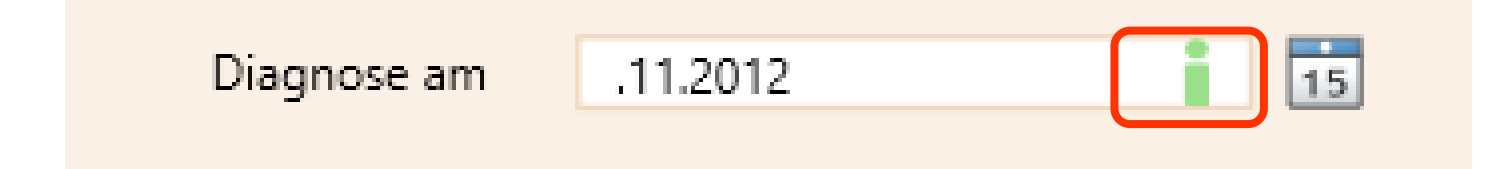

### Patientensuche DPV 6

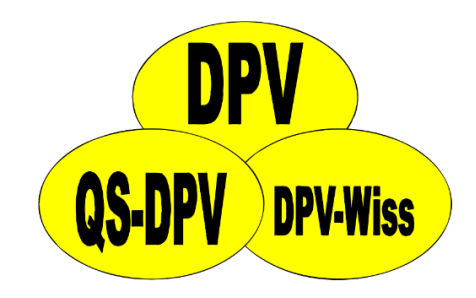

- Keine Einheitliche Patientensuche
- Immer wieder Orientierung in der Maske notwendig

### Patientensuche DPV 6

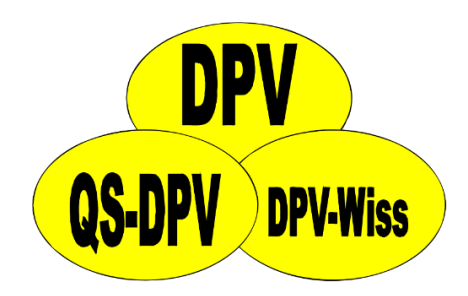

- Keine Einheitliche Patientensuche
- Immer wieder Orientierung in der Maske notwendig

| Name:<br>Vorname:         | <ul> <li>Phonetische Suche (Soundex)</li> <li>Suche eingrenzen auf</li> </ul> | 730            | Patie<br>Tage (730 = 2 Jahre) | Suchen<br><u>A</u> bbrecher<br>entennummer:<br>Geburtstag: | n <u>N</u> euar | vählen<br>nlegen<br>0 |
|---------------------------|-------------------------------------------------------------------------------|----------------|-------------------------------|------------------------------------------------------------|-----------------|-----------------------|
|                           |                                                                               |                |                               |                                                            |                 |                       |
| Name                      |                                                                               | Vorname        |                               |                                                            | <u>S</u> uchen  | Abbrechen             |
| PatNr                     |                                                                               | Geburtstag     |                               |                                                            | Alle Patiente   | en anzeigen           |
| nur weiterbehandelte      | □ Suche                                                                       | eingrenzen auf | 0 Tage                        |                                                            |                 |                       |
| □ Phonetische Suche (Soun | dex)                                                                          |                |                               |                                                            |                 |                       |
|                           |                                                                               |                |                               |                                                            |                 |                       |
| Name:                     |                                                                               |                |                               |                                                            | Suche Pat       | ient <u>A</u>         |
| Vorname:                  |                                                                               |                |                               |                                                            | Suche Pat       | ient <u>B</u>         |
|                           | Phonetische Suche (Soundex)                                                   |                |                               |                                                            |                 |                       |

### Patientensuche DPV 7

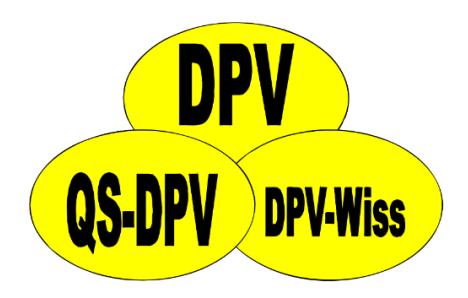

- Konsistente Suche nach Patienten an allen Programmstellen
- Direkte Suche nach Patienten mit ambulanten/stationären und Telefonterminen möglich

| Patiente | n suchen   |            |          |                   |                     |              |                                                                                                    |     |
|----------|------------|------------|----------|-------------------|---------------------|--------------|----------------------------------------------------------------------------------------------------|-----|
| XX       | <b>(</b> ) | Vorname    |          | Phonetische Suche | PatNr<br>Geburtstag | 15           | <ul> <li>✓ nur weiterbehandelte</li> <li>Suche eingrenzen auf</li> <li>✓ ambulant</li> <li>✓ stationär</li> <li>✓ Telefon</li> </ul> | je  |
| Auswahl  | Patientens | uche       | Name     | e                 | PatNr / G           | ieburtsdatum | Eingrenzung                                                                                                    |     |
| Zusamm   | nenführen  |            |          |                   |                     |              |                                                                                                    |     |
| ΥY       | <b>Y Y</b> | <b>₩</b> ₩ | Nachname | Phonetische       | Suche               | PatNr        | v nur weiterbehandelte                                                                                                    |     |
|          | 📩 XX       |            | Vorname  |                   | Geb                 | ourtstag     | ISuche eingrenzen auf         Tag           ✓ ambulant         ✓ stationär         ✓ Telefon                                         | ige |
|          |            |            |          |                   |                     |              |                                                                                                    |     |

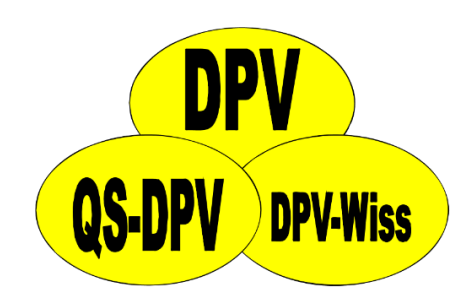

- Zwei unterschiedliche Masken
  - Gesprächsnotizen

| Briefe / Ausgaben    | Customana and                                                                                                    |                                                                                                    |                                         |                                                                                                    |
|----------------------|----------------------------------------------------------------------------------------------------|----------------------------------------------------------------------------------------------------|-----------------------------------------|----------------------------------------------------------------------------------------------------|
| z                    | systemment                                                                                                    | 1                                                                                                    | Datenaustausch                          | Leitlir                                                                                                    |
|                      | •                                                                                                    | - 1                                                                                                    |                                         |                                                                                                    |
| 1                    |                                                                                                    |                                                                                                    |                                         |                                                                                                    |
| ten                  | •                                                                                                    | ٠I                                                                                                    |                                         |                                                                                                    |
| aten                 | •                                                                                                    | ١                                                                                                    |                                         |                                                                                                    |
| kt                   | þ                                                                                                    |                                                                                                    | ändern                                  | - 11                                                                                                    |
| suchungen            | •                                                                                                    |                                                                                                    | neuanlegen                              | - 11                                                                                                    |
| chtragen             | •                                                                                                    |                                                                                                    | löschen                                 | - 11                                                                                                    |
|                      |                                                                                                    |                                                                                                    |                                         |                                                                                                    |
| hren doppelter Patie | nten                                                                                                    |                                                                                                    |                                         |                                                                                                    |
| hren doppelter Haus  | ärzte                                                                                                    |                                                                                                    |                                         |                                                                                                    |
| /on ambulant nach s  | tat.                                                                                                    |                                                                                                    |                                         |                                                                                                    |
| eenden               |                                                                                                    |                                                                                                    |                                         |                                                                                                    |
|                      | ten<br>aten<br>kt<br>suchungen<br>ichtragen<br>hren doppelter Patie<br>hren doppelter Haus<br>von ambulant nach s | ten inten inten inten inten inten inten inten internet internet in | kt > kt > kt > kt > kt > kt > kt > kt > | kt > ändern<br>suchungen + löschen<br>hren doppelter Patienten<br>hren doppelter Hausärzte<br>von ambulant nach stat. |

🐼 DPV: 6.988 (Uni Ulm. erstellt am 08.05.2017) - Testklinik Ulm (Tes1) - aktueller

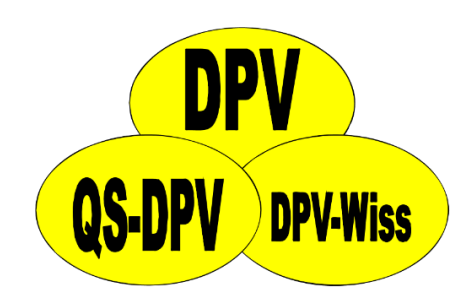

- Zwei unterschiedliche Masken
  - Gesprächsnotizen

| Briefe / Ausgaben    | Customana and                                                                                                    |                                                                                                    |                                         |                                                                                                    |
|----------------------|----------------------------------------------------------------------------------------------------|----------------------------------------------------------------------------------------------------|-----------------------------------------|----------------------------------------------------------------------------------------------------|
| z                    | systemment                                                                                                    | 1                                                                                                    | Datenaustausch                          | Leitlir                                                                                                    |
|                      | •                                                                                                    | - 1                                                                                                    |                                         |                                                                                                    |
| 1                    |                                                                                                    |                                                                                                    |                                         |                                                                                                    |
| ten                  | •                                                                                                    | ٠I                                                                                                    |                                         |                                                                                                    |
| aten                 | •                                                                                                    | ١                                                                                                    |                                         |                                                                                                    |
| kt                   | þ                                                                                                    |                                                                                                    | ändern                                  | - 11                                                                                                    |
| suchungen            | •                                                                                                    |                                                                                                    | neuanlegen                              | - 11                                                                                                    |
| chtragen             | •                                                                                                    |                                                                                                    | löschen                                 | - 11                                                                                                    |
|                      |                                                                                                    |                                                                                                    |                                         |                                                                                                    |
| hren doppelter Patie | nten                                                                                                    |                                                                                                    |                                         |                                                                                                    |
| hren doppelter Haus  | ärzte                                                                                                    |                                                                                                    |                                         |                                                                                                    |
| /on ambulant nach s  | tat.                                                                                                    |                                                                                                    |                                         |                                                                                                    |
| eenden               |                                                                                                    |                                                                                                    |                                         |                                                                                                    |
|                      | ten<br>aten<br>kt<br>suchungen<br>ichtragen<br>hren doppelter Patie<br>hren doppelter Haus<br>von ambulant nach s | ten inten inten inten inten inten inten inten internet internet in | kt > kt > kt > kt > kt > kt > kt > kt > | kt > ändern<br>suchungen + löschen<br>hren doppelter Patienten<br>hren doppelter Hausärzte<br>von ambulant nach stat. |

🐼 DPV: 6.988 (Uni Ulm. erstellt am 08.05.2017) - Testklinik Ulm (Tes1) - aktueller

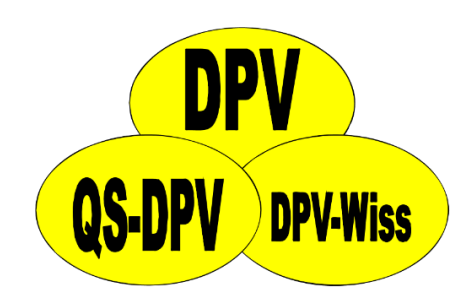

- Zwei unterschiedliche Masken
  - Gesprächsnotizen

| Briefe / Ausgaben    | Systemmenü                                                                                                    | Datenaustausch                                                                   | Leitlir                                                                                                    |
|----------------------|----------------------------------------------------------------------------------------------------|----------------------------------------------------------------------------------|----------------------------------------------------------------------------------------------------|
| en                   | •                                                                                                    |                                                                                  |                                                                                                    |
| en                   |                                                                                                    |                                                                                  |                                                                                                    |
| en                   |                                                                                                    |                                                                                  |                                                                                                    |
|                      | •                                                                                                    |                                                                                  |                                                                                                    |
| ten                  |                                                                                                    |                                                                                  |                                                                                                    |
| t                    | ۱.                                                                                                    | ändern                                                                           | - 11                                                                                                    |
| uchungen             | ۲.                                                                                                    | neuanlegen                                                                       | - 11                                                                                                    |
| chtragen             | •                                                                                                    | löschen                                                                          |                                                                                                    |
|                      |                                                                                                    |                                                                                  |                                                                                                    |
| nren doppelter Patie | nten                                                                                                    |                                                                                  |                                                                                                    |
| nren doppelter Haus  | ärzte                                                                                                    |                                                                                  |                                                                                                    |
| on ambulant nach s   | tat.                                                                                                    |                                                                                  |                                                                                                    |
| enden                |                                                                                                    |                                                                                  |                                                                                                    |
|                      | ten<br>t<br>uchungen<br>chtragen<br>nren doppelter Patie<br>nren doppelter Haus<br>on ambulant nach s<br>enden | ten  t t t t t uchungen t t t t t uchungen t t t t t t t t t t t t t t t t t t t | ten   t  ändern neuanlegen chtragen  tren doppelter Patienten nren doppelter Hausärzte on ambulant nach stat. enden |

🐼 DPV: 6.988 (Uni Ulm. erstellt am 08.05.2017) - Testklinik Ulm (Tes1) - aktueller

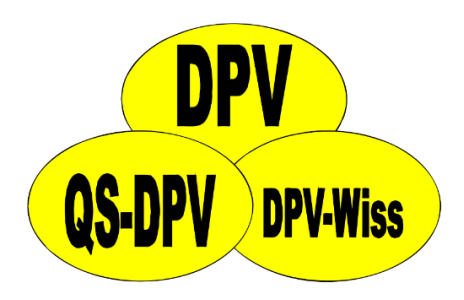

| • | 7wei | unterschiedliche Masken |  |
|---|------|-------------------------|--|
|   | 4    |                         |  |

Interne Notiz zu Telefonkontakt

Baggins, Bilcuzal geb. am 16.12.2007 - andere Diabetesformen seit 2014

| Telefoniert am: | 10.05.2017            | A                  | nzahl der geführten Gespräche an diese   | m Tag: |
|-----------------|-----------------------|--------------------|------------------------------------------|--------|
|                 | Notizen zu den Telefo | ngesprächen ggf. m | it Uhrzeit eintragen:                    |        |
|                 |                       |                    |                                          |        |
|                 |                       |                    |                                          |        |
|                 |                       |                    |                                          |        |
|                 |                       |                    |                                          |        |
|                 |                       |                    |                                          |        |
|                 |                       |                    |                                          |        |
|                 |                       |                    |                                          |        |
|                 |                       |                    |                                          |        |
|                 |                       |                    |                                          |        |
|                 |                       |                    |                                          |        |
|                 |                       |                    |                                          |        |
|                 | diese Notiz drucken   |                    | alle internen Notizen und Telefonnotizen |        |

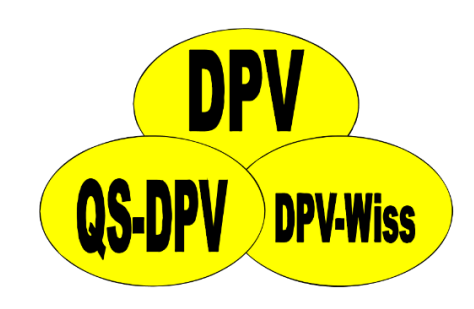

- Zwei unterschiedliche Masken
  - Eingabe Insulintherapie

| 🐓 DPV: 6.988 (U                    | ni Ulm, erstellt am 08 | 3.05.2017) - Testk |  |
|------------------------------------|------------------------|--------------------|--|
| Patientendaten                     | Briefe / Ausgaben      | Systemmenü         |  |
| S <u>t</u> ammdaten                |                        | +                  |  |
| <u>V</u> erlaufsdater              | 1                      |                    |  |
| <u>s</u> tationäre Da              | ten                    | •                  |  |
| ambulante Daten                    |                        |                    |  |
| Telefonkontakt                     |                        |                    |  |
| weitere Untersuchungen             |                        |                    |  |
| Messwerte nachtragen               |                        |                    |  |
| Verwandte                          |                        |                    |  |
| Zusammenfü                         | hren doppelter Patie   | nten               |  |
| Zusammenführen doppelter Hausärzte |                        |                    |  |

Umwandeln von ambulant nach stat.

Programm <u>b</u>eenden

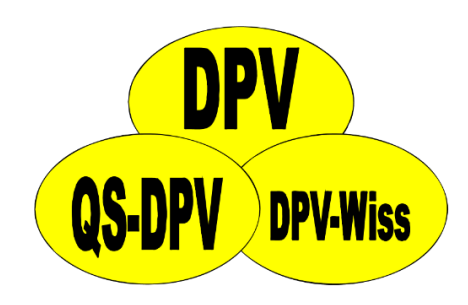

- Zwei unterschiedliche Masken
  - Eingabe Insulintherapie

|        | Patientendaten          | Briefe / Ausgab                      | en Systemmer           | nü       |                                                                                                    |                                                                                                    |                                               |
|--------|-------------------------|--------------------------------------|------------------------|----------|----------------------------------------------------------------------------------------------------|----------------------------------------------------------------------------------------------------|-----------------------------------------------|
|        | S <u>t</u> ammdaten     | 1                                    |                        | F [      |                                                                                                    |                                                                                                    |                                               |
|        | Verlaufsdate            | n                                    |                        |          |                                                                                                    |                                                                                                    |                                               |
| chname | Vorname                 | Geb.Dat.                             | Wohnort                |          | Untersuchungsda                                                                                                    | ten                                                                                                    |                                               |
| Jgins  | Bilcuzal 16.12.20       | 007 Sassen                           |                        | <u>^</u> | 10.05.2017                                                                                                    | Telefon                                                                                                    | Auswählen                                     |
|        |                         |                                      |                        |          | 03.04.2017<br>08.03.2017<br>08.02.2017<br>02.09.2016<br>02.05.2016<br>29.02.2016<br>29.02.2016<br>29.12.2015<br>10.11.2015<br>19.10.2015<br>20.07.2015<br>11.05.2015<br>13.04.2015 | ambulant<br>ambulant<br>ambulant<br>ambulant<br>ambulant<br>ambulant<br>ambulant<br>stationär<br>ambulant<br>ambulant<br>ambulant | Neu: ambulan<br>Neu: station.<br>Neu: Telefon |
|        | Zusammenfö<br>Umwandeln | ühren doppelter H<br>von ambulant na | Hausärzte<br>ich stat. |          |                                                                                                    |                                                                                                    |                                               |
|        | Programm b              | eenden                               |                        |          |                                                                                                    |                                                                                                    |                                               |

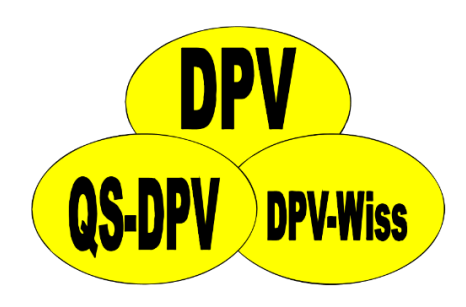

Zwei unterschiedliche Masken
Eingabe Insulintherapie

| Anamnese                                          | Befund                                                                   | Medikamente                                        | herapie: Insulin, Ernährung, S | chulung, sonstiges        | Laborwerte       | Weitere Untersuchungen |
|---------------------------------------------------|--------------------------------------------------------------------------|----------------------------------------------------|--------------------------------|---------------------------|------------------|------------------------|
| • <b>lefonkontakt - Th</b><br>702 Baggins, Bilcuz | <mark>erapie: Insulin, Ernährung,</mark><br>al geb. am 16.12.2007 - ande | Schulung, sonstiges<br>re Diabetesformen seit 2014 |                                |                           |                  | 10.05.2017             |
| oerblick bisherige<br>Anzahl der Injek            | Therapie:<br>(tionszeitpunkte:                                           | ⊏ keine Insulintherapie bisher                     |                                | T                         | herapieschemata: |                        |
| Gesamttagesdo                                     | osis:                                                                    | E                                                  | E/kg                           | <u>S</u> tandard 1-4 Inj. | bisherige:       | empfohlene:            |
| Prandial-Insulin                                  | :                                                                        | E Anteil Prandial-I.:                              | %                              | feste <u>M</u> ischung    | bisherige:       | empfohlene:            |
| Basal-Insulin:                                    |                                                                          | E Anteil Basal-I.:                                 | %                              | ICT                       | bisherige:       | empfohlene:            |
| Gesamtkal.:                                       |                                                                          | Gesamt-KE:                                         |                                | <u>P</u> umpe             | bisherige:       | empfohlene:            |
| berblick empfohlen                                | e Therapie:                                                              | ☐ keine Insulintherapie empfohlen                  |                                | <u>f</u> reies Schema     | bisherige:       | empfohlene:            |
| Anzahl dar Iniak                                  | tions zittstäffingen u                                                   | пен аорренет наазагде                              |                                |                           |                  |                        |
|                                                   | Umwandeln v                                                              | on ambulant nach stat.                             |                                |                           |                  |                        |
|                                                   | Drogramm ha                                                              | andan                                              |                                |                           |                  |                        |

### Telefontermine DPV 7

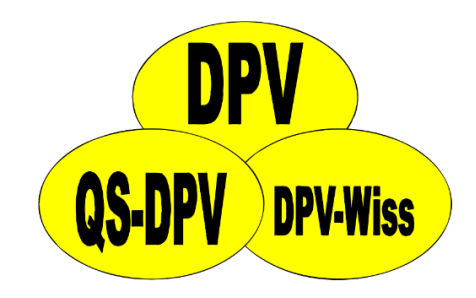

 Notizen und Insulintherapie gemeinsam aufrufbar

## Telefontermine

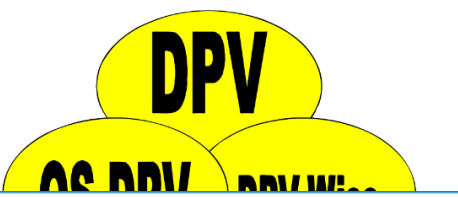

|                         | <b>7</b>                                                                                                    |                                          |
|-------------------------|----------------------------------------------------------------------------------------------------|------------------------------------------|
| <b>P</b> V              |                                                                                                    |                                          |
| Untermasken             | Ausdruck Datenanbindung                                                                                                    |                                          |
| Stammdaten              | Image: Second second second | Ankungen Therapie Weitere Notizen        |
| 1702 Baggins, Bilcuzal  | geb. am 16.12.2007 - KH Stoffwechsel-Stö                                                                                                    | ing seit November 2012                   |
| Interne Notiz zu Telefo | nkontakt                                                                                                    |                                          |
|                         |                                                                                                    | Alle internen Notizen und Telefonnotizen |
| – Interne Notiz zu      | Telefonkontakt                                                                                                    |                                          |
| Anzahl                  | der geführten Gespräche an diesem Tag                                                                                                    | 0 🗘                                      |
| Notizen zu den Tele     | fongesprächen ggf. mit Uhrzeit eintragen:                                                                                                    |                                          |
|                         |                                                                                                    |                                          |
|                         |                                                                                                    |                                          |
| Telef                                | onto                                                                                                    | erm                            | ine                                     |                                                                                                    |                       | DPV<br>DI/ DDV/WEAC |
|--------------------------------------|----------------------------------------------------------------------------------------------------|--------------------------------|-----------------------------------------|----------------------------------------------------------------------------------------------------|-----------------------|---------------------|
| Untermasken<br>Verlauf               | Ausdruck D<br>Ausdruck D<br>Ausdruck D | atenanbindung                  | S C<br>erkrankungen                     | Image: Second system     Image: Second system       Image: Second system     Image: Second system       Image: Second system     Ima | Notizen               |                     |
| Anamnese Befund Ther                 | b. am 16.12.2007<br>rapie: Medikamen<br>Datum                                                                                                    | te Therapie: Insuli 08.11.2016 | törung seit Novem<br>n, Ernährung, Schu | ulung, Sonstiges abon<br>Grund                                                                                                    | vert Weitere Untersuc | hungen              |
| <b>Individuelle Anamr</b><br>Individ | uelle Anamnese                                                                                                    |                                |                                         |                                                                                                    |                       |                     |
|                                      |                                                                                                    |                                |                                         |                                                                                                    |                       |                     |
|                                      |                                                                                                    |                                |                                         |                                                                                                    |                       |                     |

### Ablauf Dateneingabe DPV 6

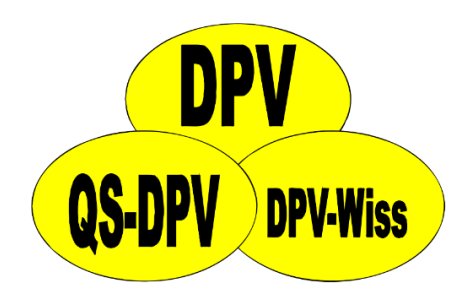

| Patientendaten       Briefe / Ausgaben       Systemmenü         Stammdaten       •         Verlaufsdaten       •         stationäre Daten       •         ambulante Daten       •         Telefonkontakt       • |                         | Dechern                                                | •    |  |  |
|----------------------------------------------------------------------------------------------------|-------------------------|--------------------------------------------------------|------|--|--|
| weitere Untersuchungen                                                                                                    | Patientendaten          | Briefe / Ausgaben Systemmenü Datenaustausch Leitli     | nien |  |  |
| Messwerte nachtragen                                                                                                    |                         | Arztbrief                                              |      |  |  |
| Verwandte                                                                                                    |                         | Zusammenfassung                                        | •    |  |  |
| Zusammenführen doppelter Patienten                                                                                                    | <u>B</u> ehandlungsplan |                                                        |      |  |  |
| Zusammenführen doppelter Hausärzte                                                                                                    |                         | Patientengrafik                                        | •    |  |  |
| Umwandeln von ambulant nach stat.                                                                                                    |                         | Patientengrafik (alte Version)                         |      |  |  |
| Programm <u>b</u> eenden                                                                                                    |                         | Patientennotizen                                       |      |  |  |
|                                                                                                    |                         | Etikettendruck Gesundheitspass Diabetes                | •    |  |  |
|                                                                                                    |                         | Etikettendruck Gesundheitspass Diabetes (alte Version) | •    |  |  |
|                                                                                                    |                         | Ausdruck Fußbilder                                     |      |  |  |
|                                                                                                    |                         | Serienbriefe / Listen                                  |      |  |  |
|                                                                                                    |                         | <u>Frei wählbare Patientengruppe</u>                   |      |  |  |
|                                                                                                    |                         | <u>R</u> isikopatienten                                | •    |  |  |
|                                                                                                    |                         | interne Statistik                                      |      |  |  |

### Ablauf Dateneingabe DPV 7

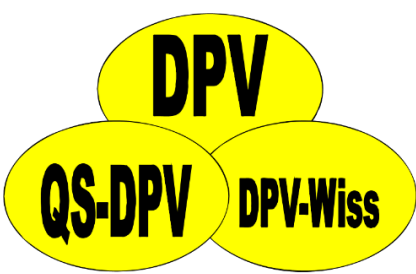

| Untermasken Auso                | druck Datenanbindung            |                           |                 |              |                       |            |
|---------------------------------|---------------------------------|---------------------------|-----------------|--------------|-----------------------|------------|
| плос радушь, рысидат – уер. ант | וט.וב.בטטו - אח סנטוושפרונפו-סו | torung sent November 2012 |                 |              |                       |            |
| Stammdaten Arztbriefempfäng     | er   Kostenträger Anamnese      | Verwandte                 |                 |              |                       |            |
| Persönliche Daten               |                                 |                           |                 |              |                       |            |
|                                 |                                 |                           |                 |              |                       |            |
| Nachname                        | Baggins                         |                           |                 | Straße       | Augsburger Strasse 98 | )          |
| Verene                          | Pileuzal                        |                           |                 | DL7/Out      | 56767                 | 25500      |
| vorname                         | BIICUZAI                        |                           |                 | PLZ/Oft      | 30/0/                 | assen      |
| Titel                           |                                 | Vorsatzwort               |                 | Land         | Deutschland           |            |
|                                 |                                 | TO BULL HOIL              |                 | Edito        | beatschland           |            |
| Geschlecht                      | männlich                        | 🔵 weiblich                |                 | Telefon      | 02692 74 46 83        |            |
|                                 |                                 |                           |                 |              |                       |            |
| Geburtstag                      | 16.12.2007                      |                           |                 | Handy        |                       |            |
|                                 |                                 |                           |                 |              |                       |            |
|                                 |                                 |                           |                 | E-Mail       | BilcuzalBaggins@supe  | errito.com |
| L                               |                                 |                           |                 |              |                       |            |
| Diabetes                        |                                 |                           |                 |              |                       |            |
| Disbatastus                     | VII Stoffwachsel Störung        |                           | Typ 0: Untertyp | loculia esit | 10.08.2016            | 15         |
| Diabetestyp                     | KH Stoffwechsel-Storung         | •                         | Typ 0. Ontertyp | insulh seit  | 10.00/2010            |            |
|                                 |                                 |                           |                 |              |                       |            |
| Diagnose am                     | .11.2012 15                     |                           |                 | OAD seit     |                       | 15         |
|                                 |                                 |                           |                 |              |                       |            |

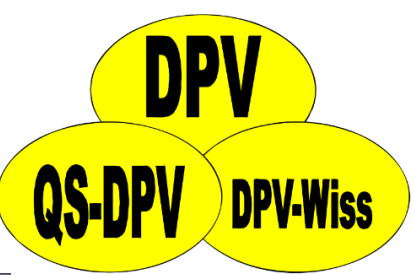

| Speichern Abbrechen Stammdater | peichern Abbrechen Stammdaten weitere Untersuchungen |                                                                                                    |     |  |  |  |
|--------------------------------|------------------------------------------------------|----------------------------------------------------------------------------------------------------|-----|--|--|--|
| Anamnese                       | Befund                                               | Makroangiopathie                                                                                                    |     |  |  |  |
| ·                              | Doland                                               | Nephropathie                                                                                                    |     |  |  |  |
| Ambulante Verlauf              | skontrolle                                           | Neuropathie<br>Augenbefunde (Detail)<br>Schulung                                                                       |     |  |  |  |
| 480 Baggins, Came              | elia geb. al                                         | Schwangerschaft                                                                                                    | es  |  |  |  |
| Datum: 03.12.2                 | 2013                                                 | akt. Schwangerschaft<br>Psychosoz. Umfeld<br>Coping<br>Rehabilitationsmaske<br>RR Langzeitmessung<br>Sonographie Leber | tra |  |  |  |
| Individuelle Anamne            | se:                                                  | Koronare Herzkrankheit<br>Gehirn<br>Psychologische Mitbetreuung<br>CGMS<br>Sonographie SD                              |     |  |  |  |
| [                              | 1                                                    | Hyperthyreose<br>Fussdokumentation<br>Mukoviszidose                                                                    |     |  |  |  |

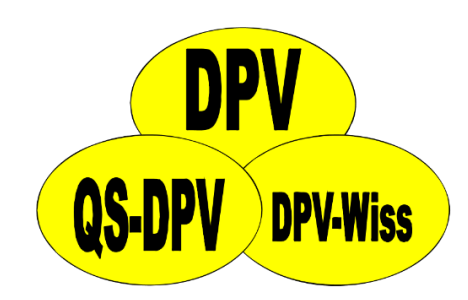

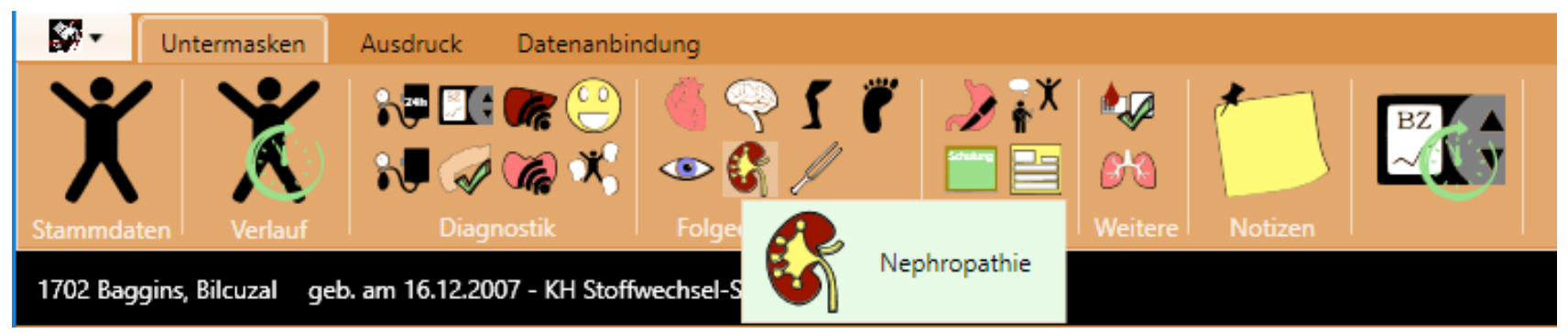

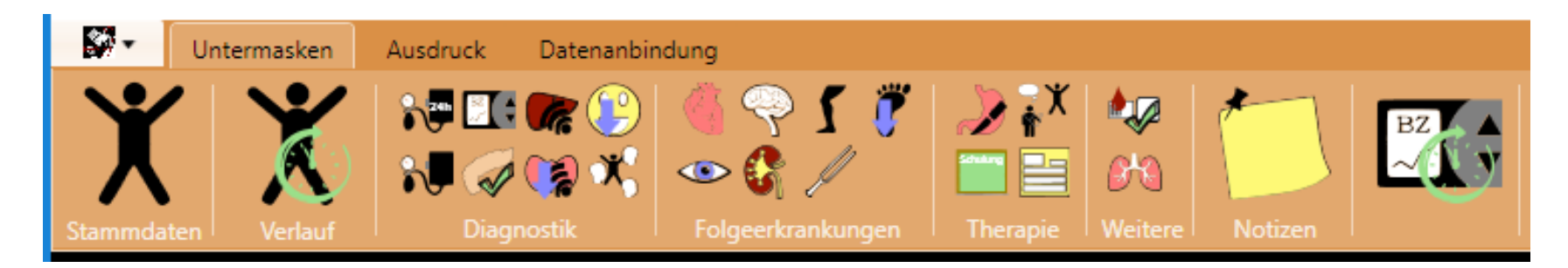

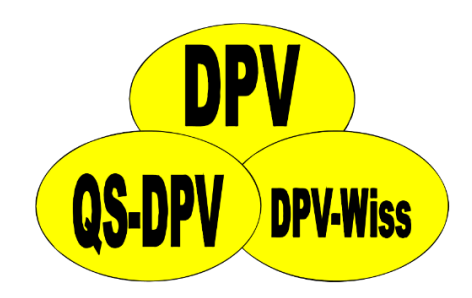

- Viele Untermasken sind auch über "…"-Buttons direkt in der Verlaufsmaske aufrufbar
- Nur über den Kontext in der Verlaufsmaske lässt sich erschließen welche Untermaske aufgerufen wird

| Blutzucker:   | / Woche                     | BZ Deku: | · · · ↓   |
|---------------|-----------------------------|----------|-----------|
| Gluk-Messung: | Tage         kontinuierlich | ] ↓      |           |
|               | CGM-/FGM-Daten importieren  |          |           |
| Zigaretten:   | Stück / Tag                 | Alkohol: | g / Tag 📓 |

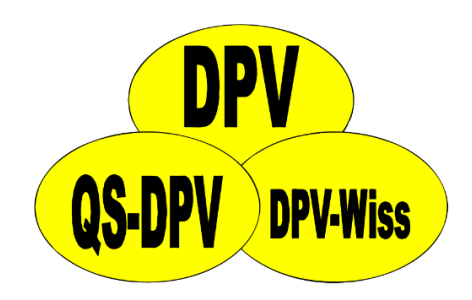

- Untermasken sind auch über Buttons direkt in der Verlaufsmaske aufrufbar
- Gleiche Icons wie im Menü

| Blutzucker        | 0 | /Woche | BZ-Doku | • |  |
|-------------------|---|--------|---------|---|--|
| Kont. GlukMessung |   | Tage   | kont.   |   |  |

### Kontrolluntersuchungen DPV 7

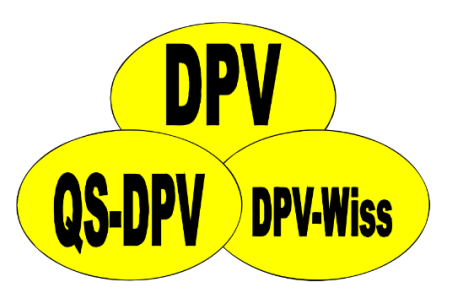

• Anzeige, wann eine Kontrolluntersuchung zuletzt durchgeführt wurde

| Anamnese Befund There | apie: Medikamente Therapie: Insulin | , Ernährung, Schulung, Sonstiges Laborwerte Weitere Unt | ersuchu | ingen                             |
|-----------------------|-------------------------------------|---------------------------------------------------------|---------|-----------------------------------|
| – Weitere Untersuchu  | ingen                               |                                                         |         |                                   |
|                       | Letzte Untersuchung am 20.03.2015   |                                                         | 5       | Letzte Untersuchung am            |
|                       | Letzte Untersuchung am              |                                                         |         | Letzte Untersuchung am 20.03.2015 |

### Insulintherapie - Pumpe DPV 6

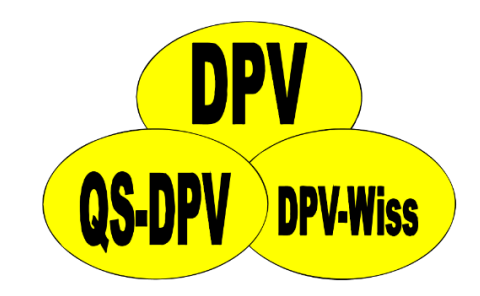

• gKH / 1 IE: nur Anzeige

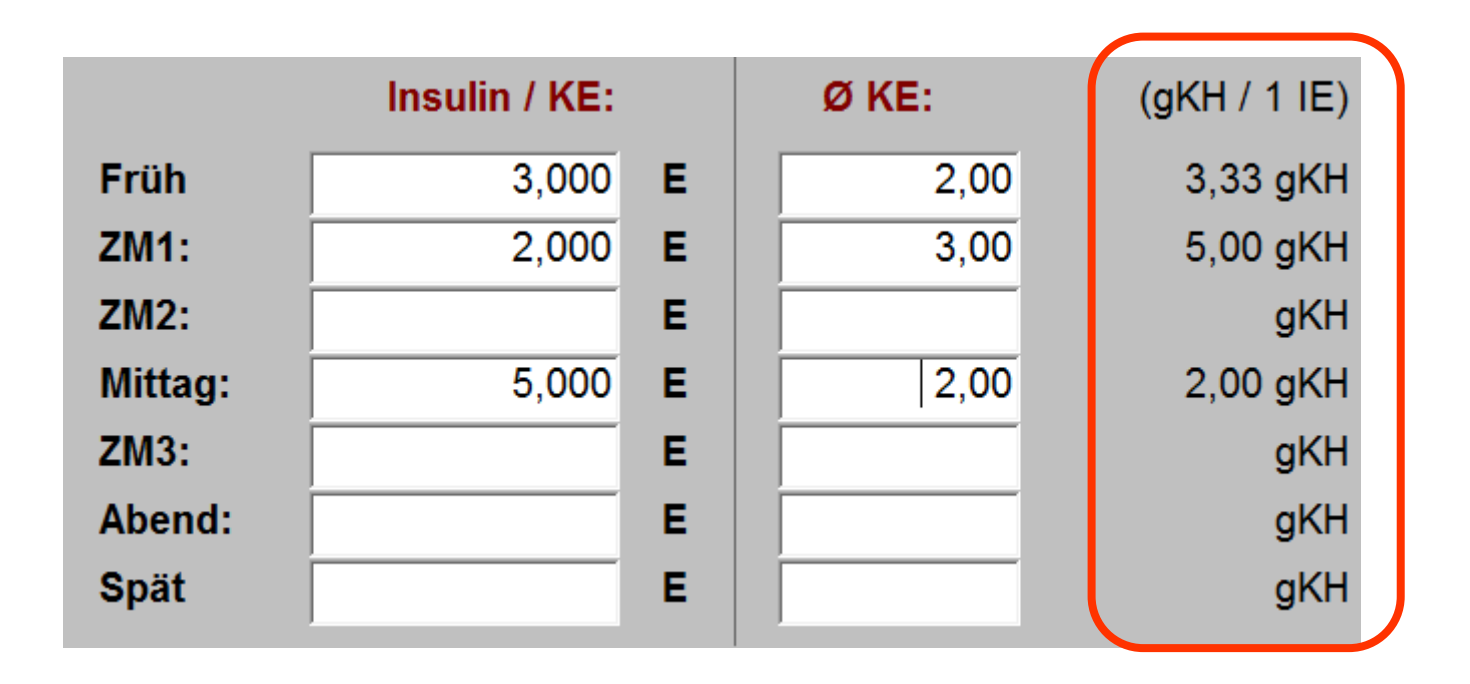

### Insulintherapie - Pumpe DPV 7

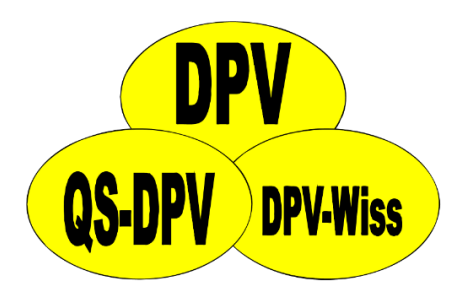

• Richtung der Eingabe in der Pumpenmaske anpassbar (auch für ICT geplant)

|     | Mahlzeiteninsulin / | KE (10g)   | Ø KE (10g) |      | gKH / 1 | IE      |
|-----|---------------------|------------|------------|------|---------|---------|
| F   | 5,000               | E/KE (10g) |            | 3,00 | 2,00    | gKH/1IE |
| ZM1 | 3,330               | E/KE (10g) |            | 1,00 | 3,00    | gKH/1IE |
| ZM2 | 3,330               | E/KE (10g) |            | 2,00 | 3,00    | gKH/1IE |
| М   |                     | E/KE (10g) |            |      |         | gKH/1IE |
| ZM3 |                     | E/KE (10g) |            |      |         | gKH/1IE |
| А   |                     | E/KE (10g) |            |      |         | gKH/1IE |
| Sp  |                     | E/KE (10g) |            |      |         | gKH/1IE |

### Listen DPV 6

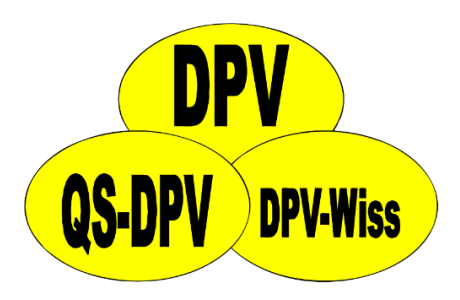

# • "Starre" Listen, mit denen der Anwender nicht interagieren kann

| Nachname | Vor       | name       | Geb.Dat.     | Wohnort | Untersuchungsdaten |
|----------|-----------|------------|--------------|---------|--------------------|
| Baggins  | Bell      | 06.08.1994 | Laubach      |         | 08.05.2017         |
| Baggins  | Berilac   | 17.07.1982 | Binau        |         | 25.04.2017         |
| Baggins  | Bilcuzal  | 16.12.2007 | Sassen       |         | 24.10.2005         |
| Baggins  | Bowman    | 03.08.2003 | Ellscheid    |         | 19.09.2005         |
| Baggins  | Bowman    | 13.01.1986 | Tennenbronn  |         |                    |
| Baggins  | Camelia   | 28.11.1995 | Aitrang      |         |                    |
| Baggins  | Ceredic   | 05.06.1992 | Neckarbischo |         |                    |
| Baggins  | Columbus  | 03.04.1993 | Mühlhausen   |         |                    |
| Baggins  | Donnamira | 13.05.2010 | Niedermohr   |         |                    |
| Baggins  | Gerda     | 26.04.1999 | Ebstorf      |         |                    |
| Baggins  | Gormadoc  | 28.10.2004 | Sternberg    |         |                    |
| Baggins  | Hilda     | 17.02.1977 | Augsburg     |         |                    |
| Baggins  | Jemima    | 19.12.1980 | Kinheim      |         |                    |

### Listen – Sortierung DPV 7

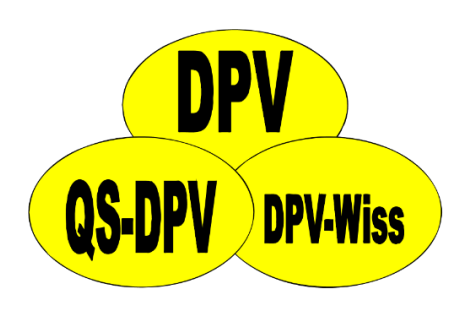

| Nachname | Vorname           | Geburtstag | Ort                            |   |
|----------|-------------------|------------|--------------------------------|---|
| Baggins  | Bilcuzal          | 16.12.2007 | Sassen                         |   |
| Baggins  | Bowman            | 03.08.2003 | Ellscheid                      |   |
| Baggins  |                   | 03.04.1993 | Mühlhausen                     |   |
| Baggins  | Standard Nachname | 13.05.2010 | Niedermohr                     |   |
| Baggins  |                   | 26.04.1999 | Ebstorf                        |   |
| Baggins  | Myrtle            | 07.12.1999 | Wiesweiler                     |   |
| Baggins  | Posco             | 05.02.2011 | Treffurt                       |   |
| Baggins  | Prospero          | 31.07.2000 | Rositz                         |   |
| Banks    | Otho              | 28.11.1995 | Kulmbach                       |   |
| Banks    | Menegilda         | 14.03.2008 | Hohenpeißenberg                |   |
| Banks    | Marmaduke         | 20.09.2002 | Eggingen                       |   |
| Banks    | Pamphila          | 28.03.1997 | Kindsbach                      |   |
| Banks    | Gerda             | 12.06.2003 | Calberlah                      |   |
| Banks    | Bowman            | 07.01.2000 | Neustadt an der Weinstraße Dut |   |
| Banks    | Bellisima         | 17.07.1996 | Friedewald                     |   |
| Banks    | Jessamine         | 22.07.2000 | Aßling                         |   |
| Boffin   | Valdemar          | 16.10.2007 | Gohrau                         |   |
| Boffin   | Тодо              | 19.08.2006 | Pfarrkirchen                   |   |
|          |                   |            |                                | 1 |

### Listen – Sortierung DPV 7

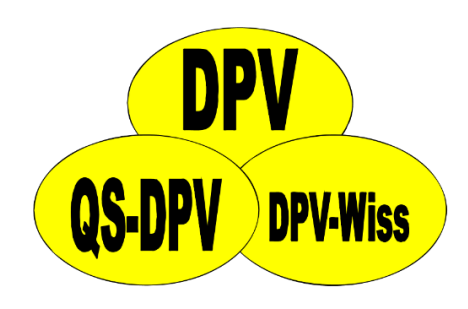

| Nachname          | Vorname    | Geburtstag Ort                |
|-------------------|------------|-------------------------------|
| Lightfoot         | Belladonna | 27.09.2007   Achbero          |
| Burrows           | Bellisima  |                               |
| Mugwort           | Wilimar    | Sortierreinentoige kann       |
| Sackville-Baggins | Alberic    |                               |
| Took              | Mattalic   | durch Klick auf Üborschrift 🗌 |
| Zaragamba         | Marigold   |                               |
| Sandyman          | Sigismond  |                               |
| Bolger-Baggins    | May        | angenasst werden              |
| Burrows           | Belisarius |                               |
| Fairbairn         | Bob        | 03.07.1996 Altensteig         |
| Bracegirdle       | Belba      | 09.06.2011 Amorbach           |
| Burrowes          | Herugar    | 08.10.1997 Arnsberg           |
| Fairbairn         | Hamfast    | 05.06.1999 Arnstorf           |
| Diggle            | Minto      | 22.01.2006 Aschaffenburg      |
| Brownlock         | Isembold   | 21.03.2003 Aschaffenburg      |
| Underhill         | Lavinia    | 18.11.1995 Aschaffenburg      |
| Chubb-Baggins     | Amanda     | 25.04.1997 Ascheberg          |
| Gammidge          | Prima      | 04.12.2005 Aspisheim          |
|                   |            |                               |

### Listen – weitere Informationen DPV 7

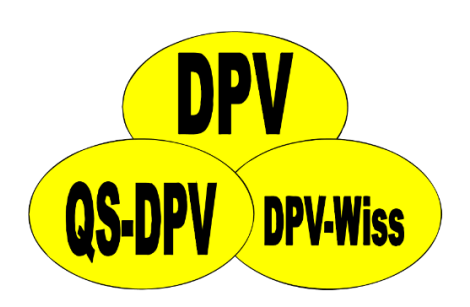

| Nachname                                                                 | Vorname         | Geburtstag | Ort                            |   |
|--------------------------------------------------------------------------|-----------------|------------|--------------------------------|---|
| Baggins                                                                  | Bilcuzal        | 16.12.2007 | Sassen                         | - |
| Baggins                                                                  | Bowman          | 03.08.2003 | Ellscheid                      |   |
| Baggins                                                                  | Columbus        | 03.04.1993 | Mühlhausen                     |   |
| Baggins                                                                  | Donnamira       | 13.05.2010 | Niedermohr                     |   |
| weiblich; 7 Jahre alt; Diabetes mellitus Typ 1 seit 15.07.2013 (3,8 Jahr | e); PatNr: 1536 |            |                                |   |
| Baggins                                                                  | Gerda           | 26.04.1999 | Ebstorf                        | ] |
| Baggins                                                                  | Myrtle          | 07.12.1999 | Wiesweiler                     |   |
| Baggins                                                                  | Posco           | 05.02.2011 | Treffurt                       |   |
| Baggins                                                                  | Prospero        | 31.07.2000 | Rositz                         |   |
| Banks                                                                    | Bellisima       | 17.07.1996 | Friedewald                     |   |
| Banks                                                                    | Bowman          | 07.01.2000 | Neustadt an der Weinstraße Dut |   |
| Pople                                                                    | Gorda           | 12.06.2002 | Calborah                       | 1 |

### Liste Typ3-Untertypen DPV 6

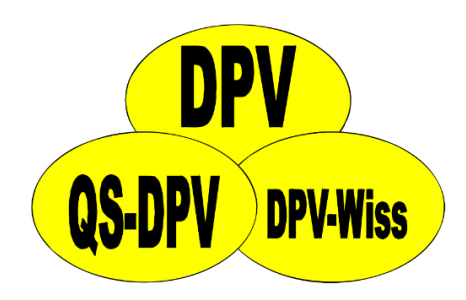

• Alle Unterkategorien in einer Liste

|         | Diabetes Typ3 - bitte Untertyp auswählen!                          |
|---------|--------------------------------------------------------------------|
| Genetis | sche Defekte der B-Zell-Funktion: Chromosom 20, HNF4alpha (MODY1)  |
| Genetis | sche Defekte der B-Zell-Funktion: Chromosom 7, Glucokinase (MODY2) |
| Genetis | sche Defekte der B-Zell-Funktion: Chromosom 12, HNF1alpha (MODY3)  |
| Genetis | sche Defekte der   B-Zell-Funktion: Chromosom 13, IPF-1 (MODY4)    |
| Genetis | sche Defekte der                                                   |
| Genetis | sche Defekte der                                                   |
| Genetis | sche Defekte der B-Zell-Funktion: Mitochondriale DNA 3243 Mutation |
| Genetis | sche Defekte der ß-Zell-Funktion: Andere                           |
| Genetis | sche Defekte der Insulinwirkung: Type A Insulinresistenz           |
| Genetis | sche Defekte der Insulinwirkung: Leprechaunismus                   |
| Genetis | sche Defekte der Insulinwirkung: Rabson-Mendenhall Syndrom         |
| Genetis | sche Defekte der Insulinwirkung: Lipoatropher Diabetes             |
| Genetis | sche Defekte der Insulinwirkung: Andere                            |
| Erkrank | kungen des exokrinen Pankreas: verkalkende Pankreaserkrankung      |
| Erkrank | kungen des exokrinen Pankreas: Pankreatitis                        |
| Erkrank | ungen des evokrinen Pankreas: Trauma/Pankreatomie                  |
|         |                                                                    |
|         |                                                                    |
|         | Auswanien                                                          |
|         |                                                                    |

### Liste Typ3-Untertypen DPV 7

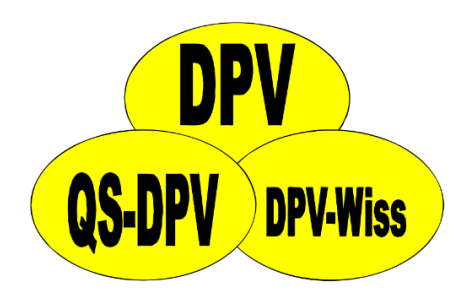

• Getrennte Listen für alle Kategorien

#### Diabetes Typ3 - bitte Untertyp auswählen!

- Genetische Defekte der 
  ß-Zell-Funktion
- Genetische Defekte der Insulinwirkung
- Erkrankungen des exokrinen Pankreas
- Endokrinopathien
- Medikamenten/Chemikalien-induziert
- Infektionen
- Seltene immunologische Diabetesformen
- Andere genetische Syndrome

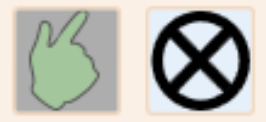

### Liste Typ3-Untertypen DPV 7

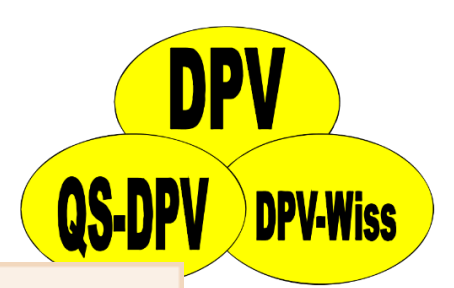

-

#### Diabetes Typ3 - bitte Untertyp auswählen! Getrer ne Defekte der B-Zell-Funktion Chromosom 20, HNF4alpha (MODY1) Chromosom 7, Glucokinase (MODY2) Chromosom 12, HNF1alpha (MODY3) Chromosom 13, IPF-1 (MODY4) Chromosom 17, HNF1B (MODY5) Chromosom 2, NEUROD1 (MODY6) Chromosom 2, KLF11 (MODY7) Chromosom 9, CEL (MODY8) Chromosom 7, PAX4 (MODY9) Mitochondriale DNA 3243 Mutation Chromosom 11, KCNJ11 (Kir6.2) Chromosom 11, ABCC8 (SUR1) INS Genmutation PLAGL1/HYMAI Defekt, 6g24 (paternale uniparentale Disomie oder Hypome GATA6-Mutation Permanenter neonataler Diabetes mellitus, andere Gründe Transienter neonataler Diabetes mellitus, andere Gründe Permanenter neonataler Diabetes mellitus (unbestimmt)

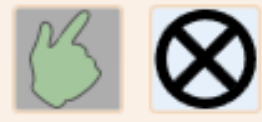

### Liste Typ0-Untertypen DPV 7

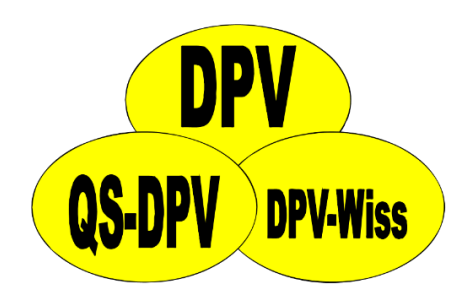

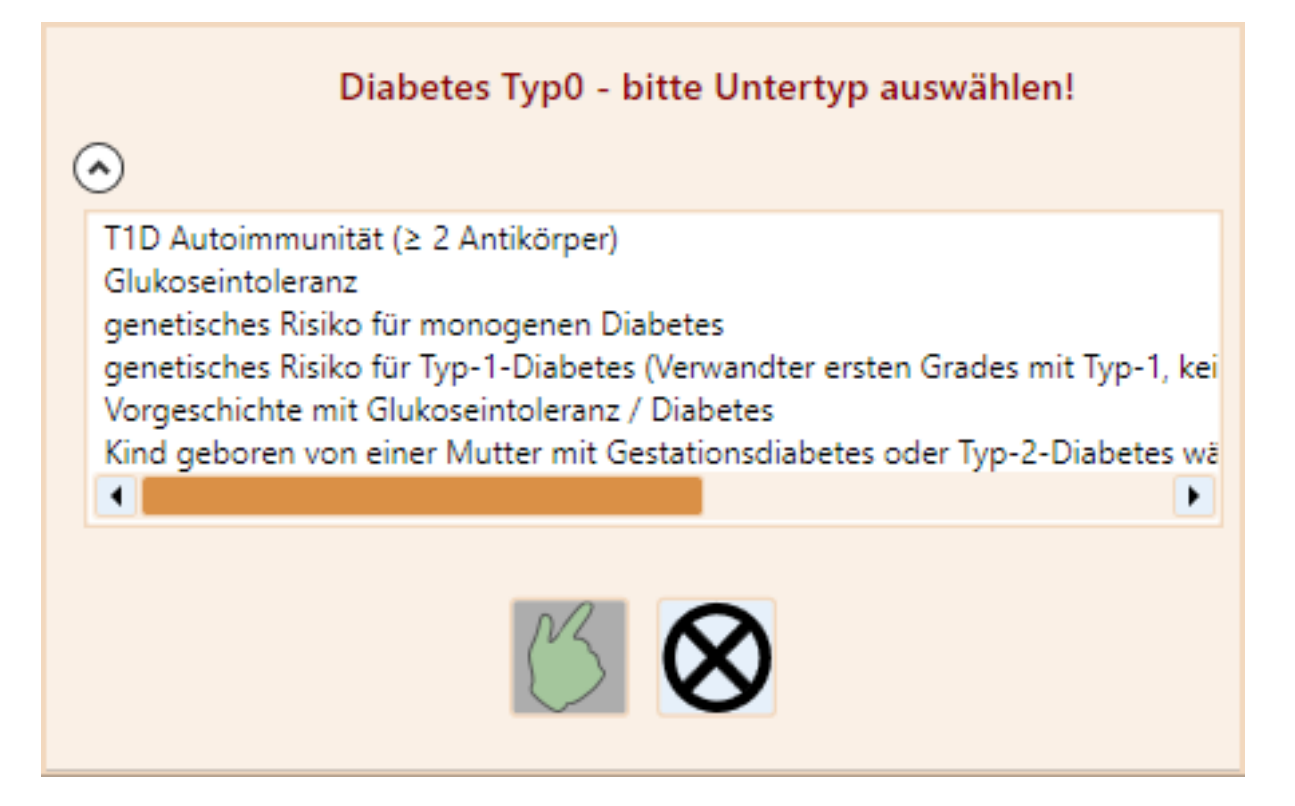

### Insulinpräparate DPV 7

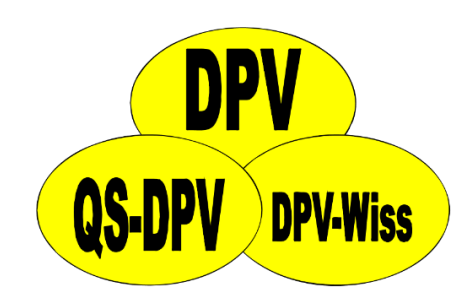

| Insulinpräparat auswählen    |                  |  |  |  |  |  |  |
|------------------------------|------------------|--|--|--|--|--|--|
| 🔊 schnell wirksames Analogon |                  |  |  |  |  |  |  |
| Liprolog (Lispro)            | Berlin-Chemie AG |  |  |  |  |  |  |
| Liprolog U200                | Berlin-Chemie AG |  |  |  |  |  |  |
| Humalog (Lispro)             | Lilly            |  |  |  |  |  |  |
| Humalog U200                 | Lilly            |  |  |  |  |  |  |
| Fiasp (Aspart)               | Novo Nordisk     |  |  |  |  |  |  |
| NovoRapid (Aspart)           | Novo Nordisk     |  |  |  |  |  |  |
| Apidra (Glulisin)            | Sanofi-Aventis   |  |  |  |  |  |  |
| • Normalinsulin              |                  |  |  |  |  |  |  |
| 🕑 Insulinpumpe               |                  |  |  |  |  |  |  |
|                              |                  |  |  |  |  |  |  |
| $\mathcal{C}$                |                  |  |  |  |  |  |  |

### Suche nach ICD-Diagnosen DPV 6

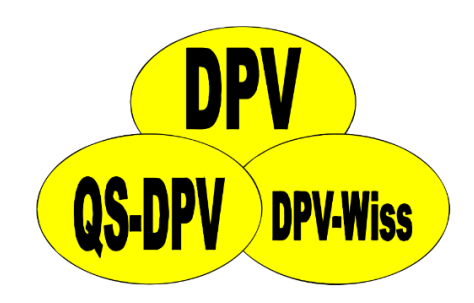

Suchfenster und Ergebnisfenster getrennt.
 → bei nicht erfolgreicher Suche muss Suche neu aufgerufen werden

| Suche nach ICD10                                 |                     |
|--------------------------------------------------|---------------------|
| Starten des strukturierten Kat<br>(WWW-Browser): | alogs <u>S</u> tart |
| Freitextsuche:                                   |                     |
| austan                                           | obbrochon           |
| suchen                                           | abbrechen           |

| Suche                      |             | nach                       | ICD-                                       | <b>NDI</b> |
|----------------------------|-------------|----------------------------|--------------------------------------------|------------|
| Diagn                      | <u>E</u> in | trag übernehmen <u>A</u> l | bbrechen Tabe <u>l</u> le                  |            |
| DDV 6                      | н           | Key                        | Diagnose                                   | V DPV-Wiss |
|                            | ▶           | B69.0+                     | Epilepsie bei Zystizerkose                 |            |
|                            | T           | B71.9+                     | Parasitäre Epilepsie a.n.k.                |            |
| <ul> <li>Suchte</li> </ul> | Τ           | F05.8                      | Organische Psychose durch Epilepsie a.r    | ennt.      |
| → bei                      | Τ           | F06.2                      | Schizophreniforme Psychose bei Epilepsi    | Suche      |
|                            | T           | F07.0                      | Persönlichkeitsstörung bei limbischer Epi  | Jucite     |
| neu au                     | T           | F44.5                      | Hysteroepilepsie                           |            |
|                            | T           | F80.3                      | Erworbene Aphasie mit Epilepsie            |            |
|                            | T           | G40.00                     | Gutartige atypische Epilepsie              |            |
|                            | T           | G40.02                     | Benigne Partialepilepsie mit affektiver Sy |            |
|                            | T           | G40.02                     | Benigne psychomotorische Epilepsie         |            |
|                            | T           | G40.08                     | Benigne Epilepsie im Säuglingsalter [Wat   |            |
|                            | T           | G40.08                     | Benigne Säuglingsepilepsie mit komplext    |            |
|                            | T           | G40.08                     | Epilepsie im Kindesalter mit okzipitalen P |            |
|                            | T           | G40.08                     | Gutartige Epilepsie im Kindesalter mit zer |            |
|                            | T           | G40.09                     | Idiopathische lokalisationsbezogene Epile  |            |
|                            | T           | G40.1                      | Bravais-Jackson-Epilepsie                  |            |
|                            |             | G40.1                      | Epilepsie mit einfachem fokalem Anfall     |            |
|                            |             | G40.1                      | Fokale Epilepsie                           |            |
|                            |             | G40.1                      | Fokale Jackson-Epilepsie                   |            |
|                            | +           |                            | ÷                                          |            |

### Suche nach ICD-Diagnosen DPV 7

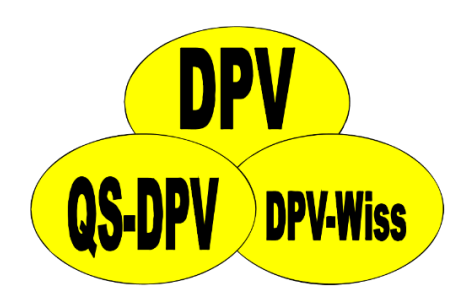

 Suchfenster und Ergebnisse in einem Fenster

| Suche nach ICI |                                                             |   |
|----------------|-------------------------------------------------------------|---|
|                | Freitextsuche                                               |   |
| Schlüssel      | Diagnose                                                    |   |
| A00.0          | Cholera durch Vibrio cholerae O:1, Biovar cholerae          |   |
| N17.9          | Akute Nierennekrose                                         | - |
| N17.9          | Akute Niereninsuffizienz                                    |   |
| N17.8          | Akutes Nierenversagen mit sonstigen histologischen Befunden |   |
| N17.2          | Papilläre Nekrose bei Nephritis                             |   |
| N17.2          | Papillitis necroticans der Niere                            |   |
| N17.2          | Akutes Nierenversagen mit Papillennekrose                   |   |
| N17.9          | Akutes Nierenversagen                                       |   |
| N17.2          | Akutes Nierenversagen mit Marknekrose                       |   |
| N17.2          | Akute papilläre Nierennekrose                               |   |
| N17.2          | Akute Niereninsuffizienz mit Marknekrose                    |   |
| N17.2          | Akute medulläre Nierennekrose                               | • |

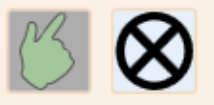

### Suche nach ICD-Diagnosen DPV 7

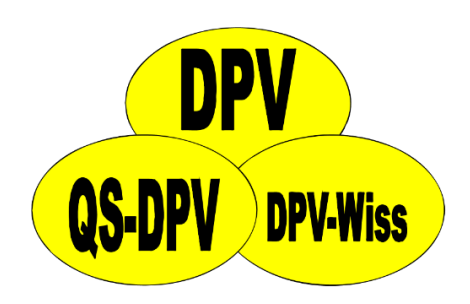

 Suchfenster und Ergebnisse in einem Fenster

| Suche nach IC | D10           |                                                      |   |  |  |  |  |
|---------------|---------------|------------------------------------------------------|---|--|--|--|--|
|               | Freitextsuche | Epilepsie                                            |   |  |  |  |  |
| Schlüssel     | Diagn         | ose                                                  |   |  |  |  |  |
| B69.0+        | Epileps       | sie bei Zystizerkose                                 |   |  |  |  |  |
| B71.9+        | Parasit       | äre Epilepsie a.n.k.                                 |   |  |  |  |  |
| F05.8         | Organi        | ische Psychose durch Epilepsie a.n.k.                |   |  |  |  |  |
| F06.2         | Schizo        | phreniforme Psychose bei Epilepsie                   |   |  |  |  |  |
| F07.0         | Persön        | Persönlichkeitsstörung bei limbischer Epilepsie      |   |  |  |  |  |
| F44.5         | Hyster        | Hysteroepilepsie                                     |   |  |  |  |  |
| F80.3         | Erworb        | ene Aphasie mit Epilepsie                            |   |  |  |  |  |
| G40.00        | Gutarti       | ige atypische Epilepsie                              |   |  |  |  |  |
| G40.02        | Benign        | e Partialepilepsie mit affektiver Symptomatik        |   |  |  |  |  |
| G40.02        | Benign        | e psychomotorische Epilepsie                         |   |  |  |  |  |
| G40.08        | Benign        | e Epilepsie im Säuglingsalter [Watanabe]             |   |  |  |  |  |
| G40.08        | Epileps       | sie im Kindesalter mit okzipitalen Paroxysmen im EEG | • |  |  |  |  |

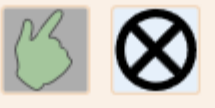

### Weitere Laborwerte DPV 7

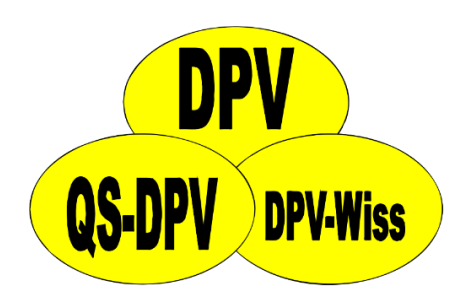

| Anamnese Bef                          | und Therapie   | : Medikamente | Therapie: Inst | ulin, Ernāhrung, Schulung, S   | onstiges Laborwerte We | itere Untersuch | ungen       |          |             |          |   |
|---------------------------------------|----------------|---------------|----------------|--------------------------------|------------------------|-----------------|-------------|----------|-------------|----------|---|
| - Stoffwech                           | el             |               |                |                                |                        |                 |             |          |             |          |   |
|                                       | BZ nüchtern    |               | mg/dl          |                                | BZ pp.                 |                 | mg/dl       |          | Urinzucker  | g%       |   |
|                                       | pH-Wert        |               |                |                                | Bikarbonat             |                 | mmol/l      |          | Urinaceton  |          |   |
|                                       | Natrium        |               | mmol/l         |                                | Kalium                 |                 | mmol/l      |          | ßOH-Butyrat | mmol/l   |   |
|                                       | HbA1c          |               | mmol/mol H     | b (≙%)                         | errechneter Ø BZ       |                 | mg/dl       |          | HbA1c-%-MOM | %        |   |
|                                       | Fructosamin    |               | µmol/l         |                                | C-Peptid               |                 | µg/l        |          |             |          |   |
| Kontrollwerte                         | Weitere Laborw | verte Immunol | ogie           |                                |                        |                 |             |          |             |          |   |
| - Fettwerte -                         |                |               |                |                                |                        |                 |             |          |             |          |   |
|                                       | Cholesterin    |               | mg/dl          |                                | HDL                    |                 | mg/dl       |          | LDL         | mg/dl    |   |
|                                       | Triglyceride   |               | mg/dl          |                                | Fette nüchtern         | 🔵 ja            | 🔵 nein      |          |             |          |   |
| – Schilddrüse                         | enwerte        |               |                |                                |                        |                 |             |          |             |          |   |
|                                       | T4             |               | µg/100ml       |                                | Т3                     |                 | ng/100ml    |          | TSH         | µU/ml    |   |
|                                       | fT4            |               | pmol/l         |                                | fT3                    |                 | pmol/l      | <b>A</b> |             |          |   |
| - Nierenwer                           | te             |               |                |                                |                        |                 |             |          |             |          |   |
|                                       | Kreatinin      |               | mg/dl          | eGFR ml/min/1.73m <sup>2</sup> | gemessene GFR          |                 | ml/min/1.73 | m²       | Urinalbumin | mg/mmolK | 3 |
|                                       | Cystatin C     |               | mg/l           |                                |                        |                 |             |          |             |          |   |
| – Leberwerte                          |                |               |                |                                |                        |                 |             |          |             |          |   |
|                                       | GOT/ASAT       |               | U/I            |                                | GPT/ALAT               |                 | U/I         |          | γ-GT        | U/I      |   |
| · · · · · · · · · · · · · · · · · · · |                |               |                |                                |                        |                 |             |          |             |          |   |

### Weitere Laborwerte DPV 7

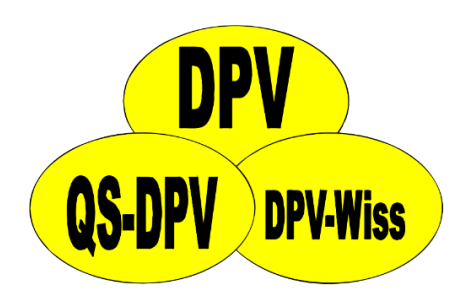

| Anamnese Bef  | fund Therapie: | Medikamente  | Therapie: Insulin, Ernährung, Schulung, Sonstiges | aborwerte Weitere l | Jntersuchungen | ]      |              |        |
|---------------|----------------|--------------|---------------------------------------------------|---------------------|----------------|--------|--------------|--------|
| Stoffwech     | sel            |              |                                                   |                     |                |        |              |        |
|               | BZ nüchtern    |              | mg/dl                                             | BZ pp.              | mg/dl          | ı 🖭    | Urinzucker   | g%     |
| Kontrollwerte | Weitere Laborw | verte Immuno | logie                                             |                     |                |        |              |        |
| Blutbild —    |                |              |                                                   |                     |                |        |              |        |
|               | Hämoglobin     |              | g/dl                                              | Hämatokrit          | 9              | %      | Erythrozyten | Mio/µl |
|               | MCV            |              | fl                                                | MCH                 | F              | pg     | MCHC         | g/dl   |
| Eisen         |                |              |                                                   |                     |                |        |              |        |
|               | Eisen          |              | µg/dl                                             | Ferritin            | ŀ              | µg/l   | Transferrin  | g/l    |
| – Entzündun   | g              |              |                                                   |                     |                |        |              |        |
|               | CRP            |              | µmol/I                                            |                     |                |        |              |        |
| Fettwerte     |                |              |                                                   |                     |                |        |              |        |
|               | Lp(a)          |              | mmol/l                                            |                     |                |        |              |        |
| Vitamine -    |                |              |                                                   |                     |                |        |              |        |
|               | Vitamin B12    |              | pmol/l                                            | Vitamin D           | r              | nmol/I |              |        |
| Stoffwech     | sel            |              |                                                   |                     |                |        |              |        |
|               | Harnsäure      |              | µmol/l                                            |                     |                |        |              |        |
|               | Cystatin C     |              | mg/I                                              |                     |                |        |              |        |
| - Leberwerte  |                |              |                                                   |                     |                |        |              |        |
|               | GOT/ASAT       |              | U/I                                               | GPT/ALAT            | U/I            |        | γ-GT         | U/I    |

## CGM-/FGM-Daten DPV 6

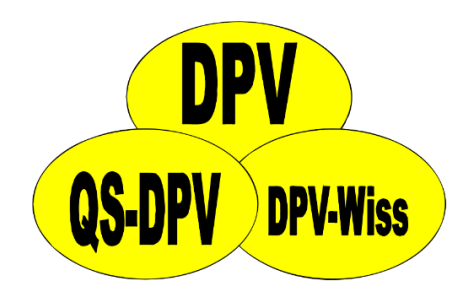

- Keine lokale Auswertung der Daten möglich
- Anzeige, wenn Daten zu einem Termin importiert wurden

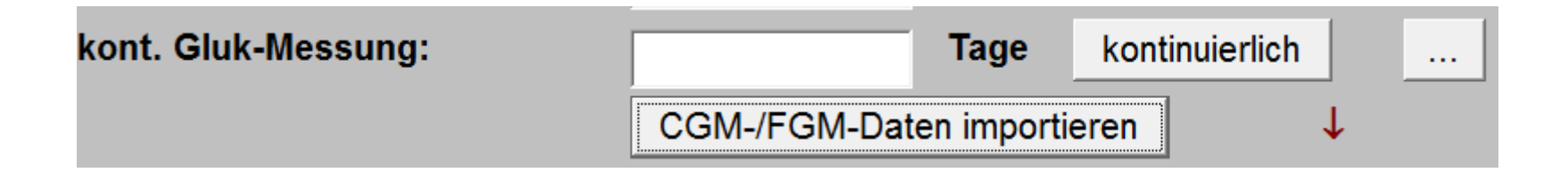

## CGM-/FGM-Daten DPV 7

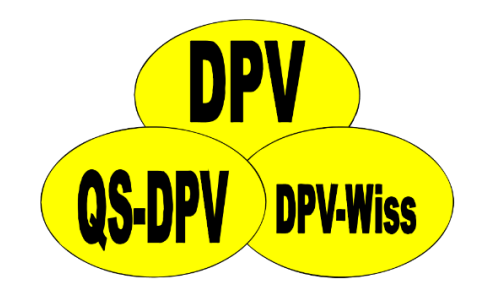

- Übersicht über eingelesene Daten
- In DPV 6 eingelesene Daten werden direkt beim Wechsel zu DPV 7 aufbereitet

#### – Profile

CGN

DPV

• Übe

• In D

bein

Zeitraum 16.02.2016 20:47:00 - 16.05.2016 18:55:00

Anzahl Tage mit Sensor 72

Anzahl Messungen 16733

Mittelwert Messungen 143,46

Anzahl Scans 0

Anzahl Scans pro Tag 0,00

Time in Range 67,58 %

ekt

**DPV-Wiss** 

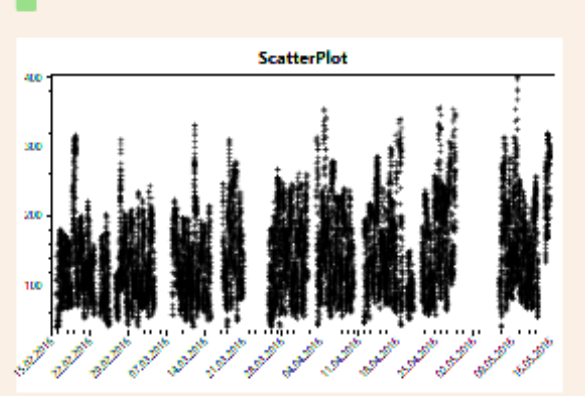

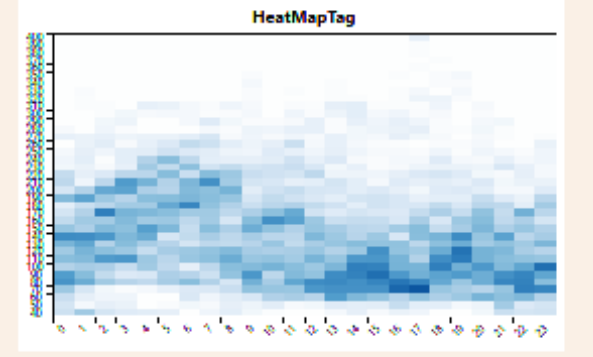

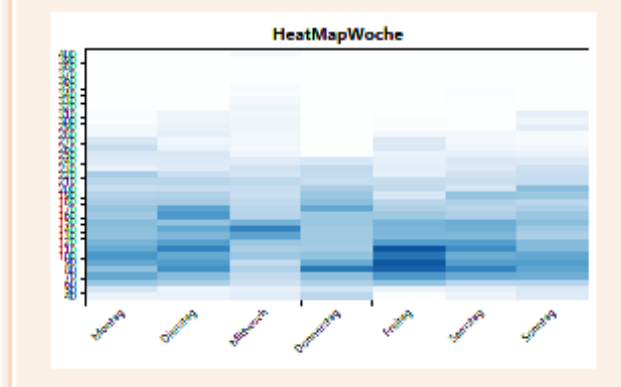

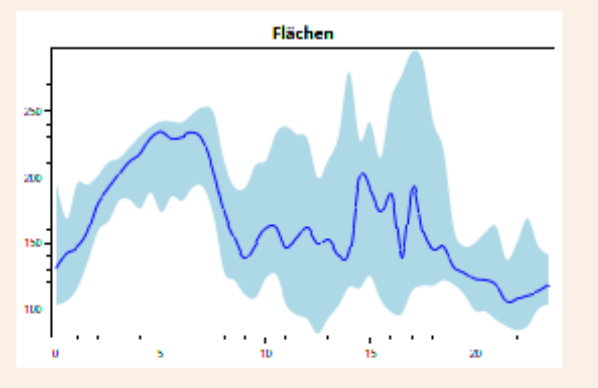

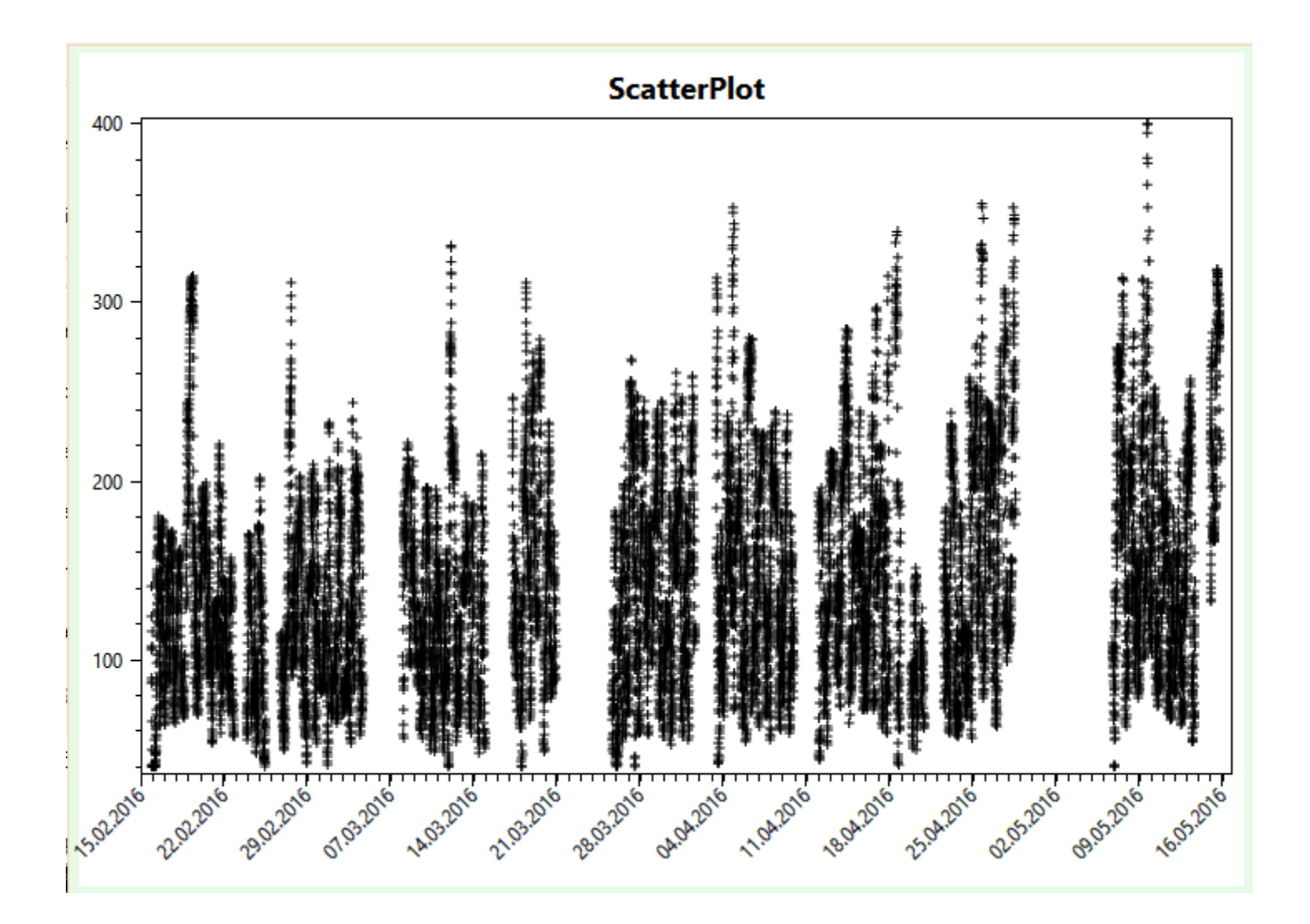

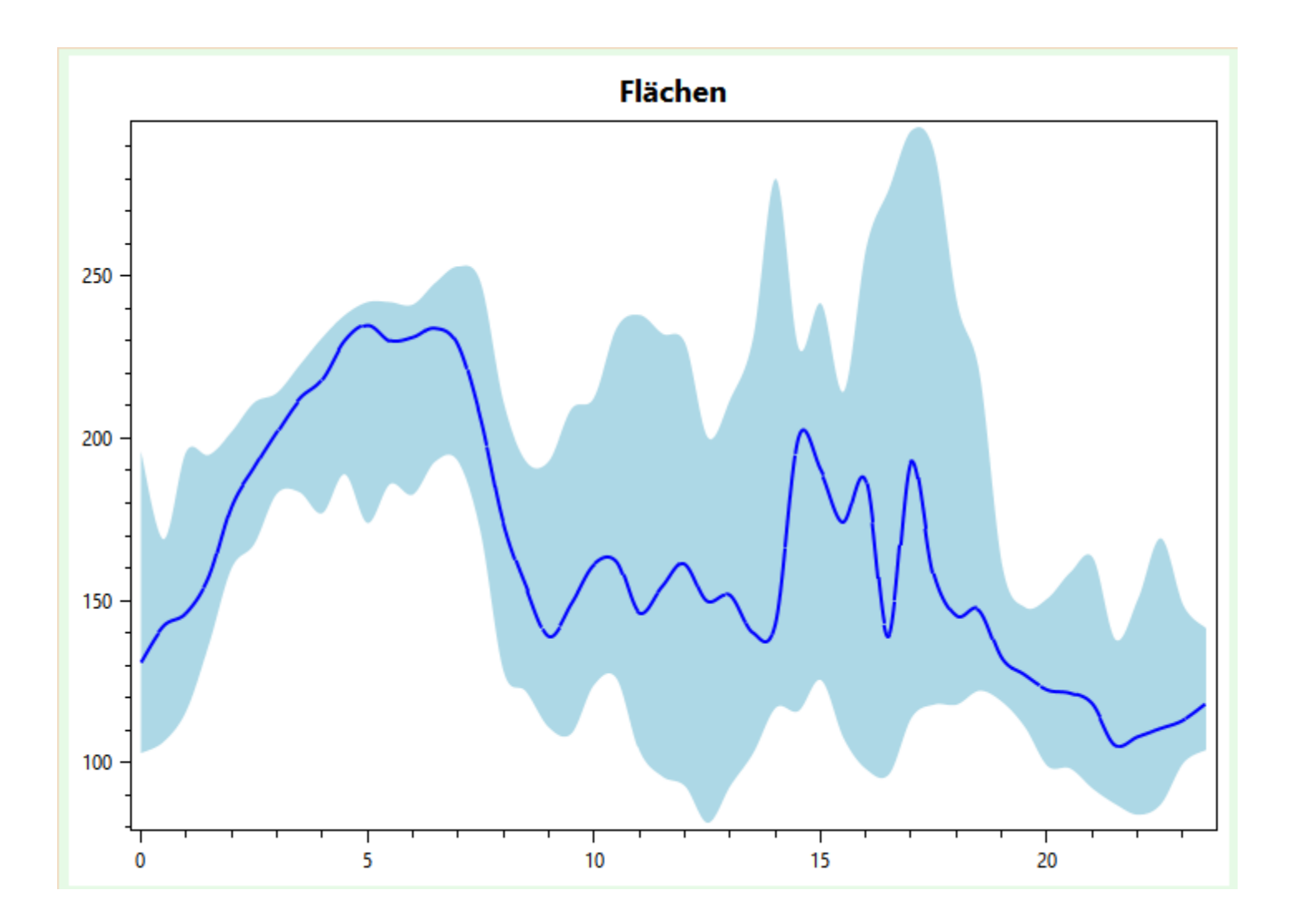

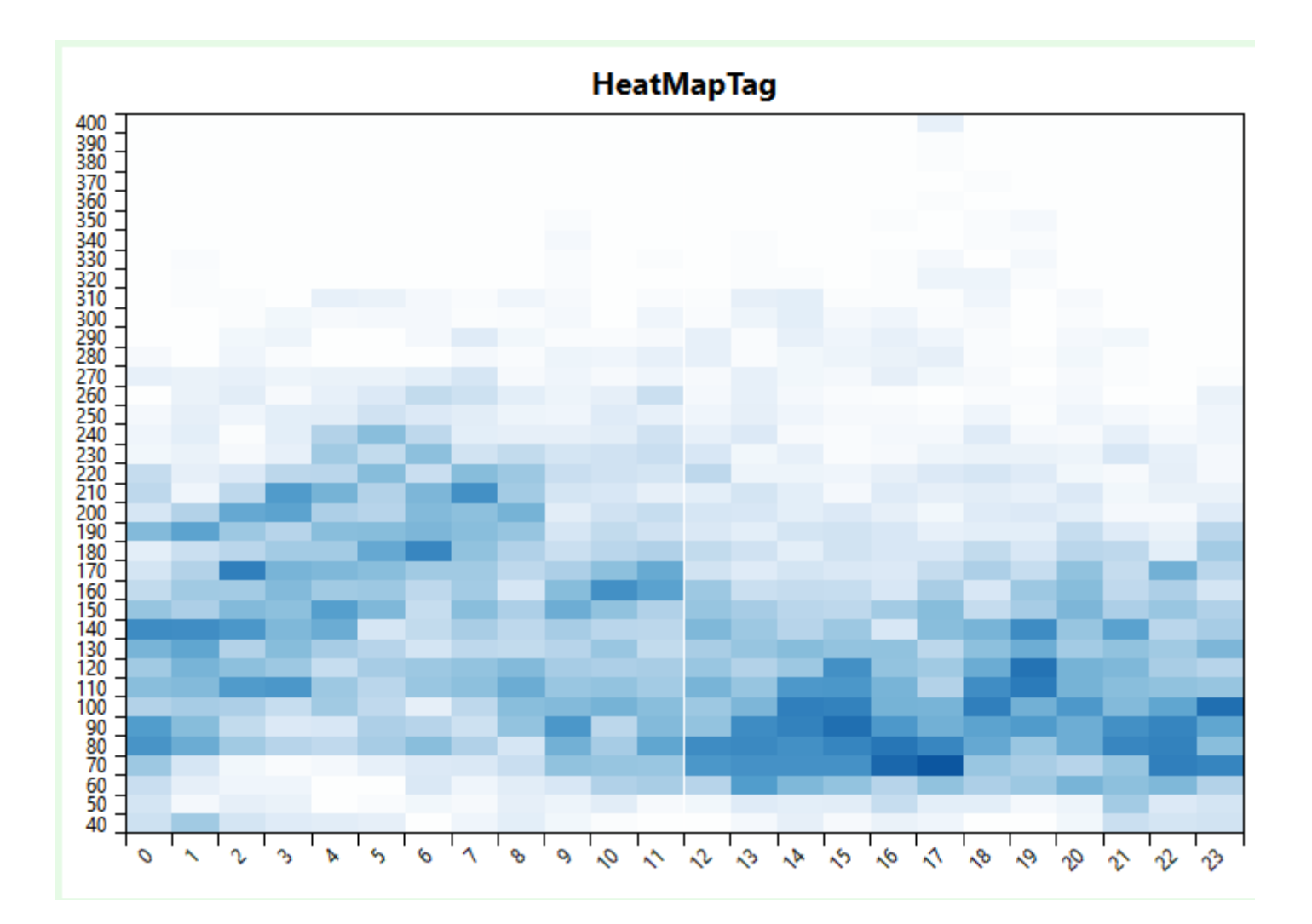

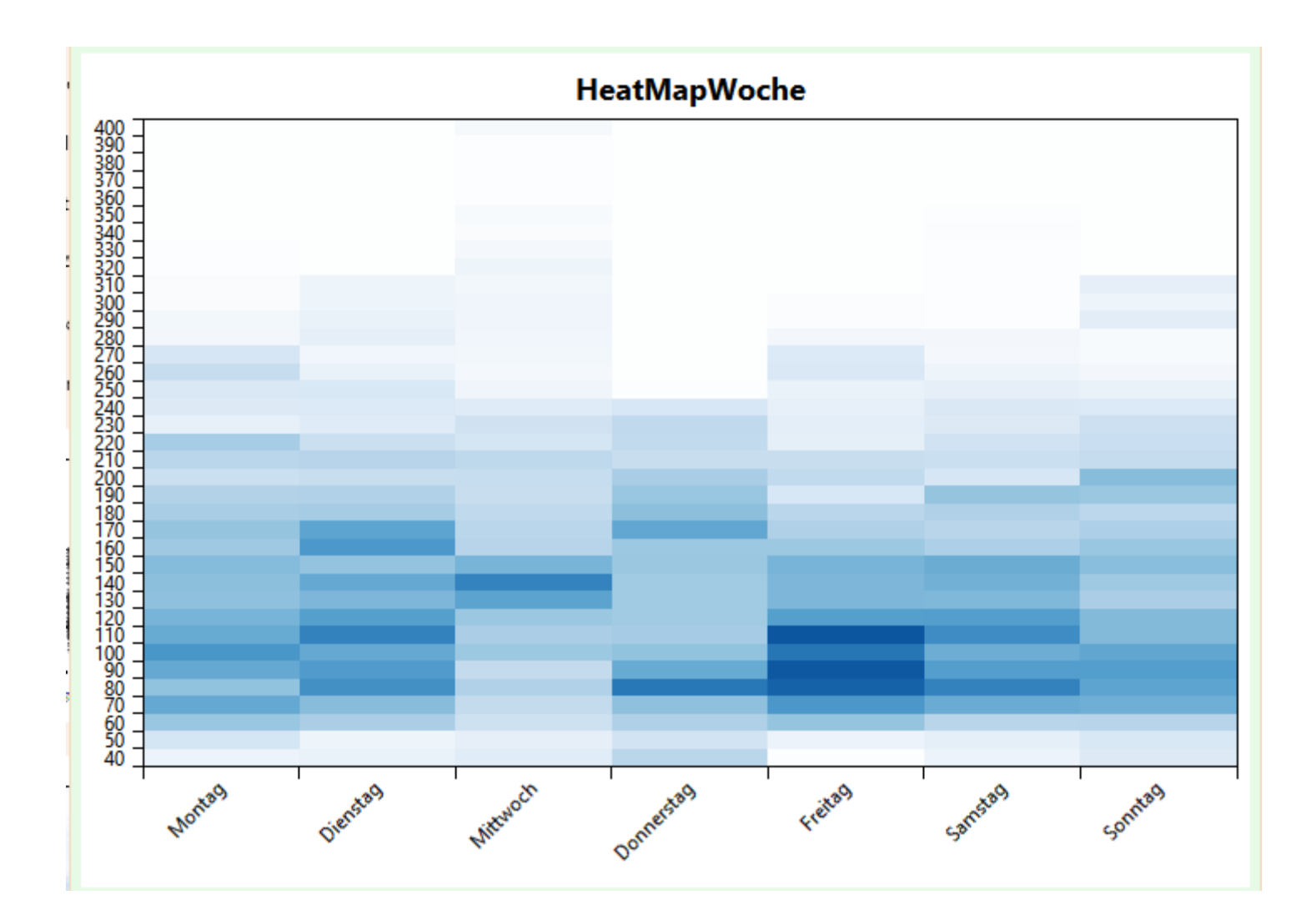

### Speichern/Abbrechen DPV 6

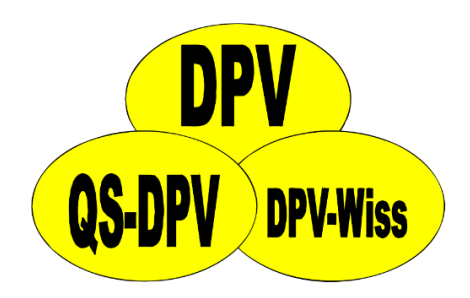

 Speichern über Buttons unten, oder über das Menü

### Speichern/Abbrechen DPV 6

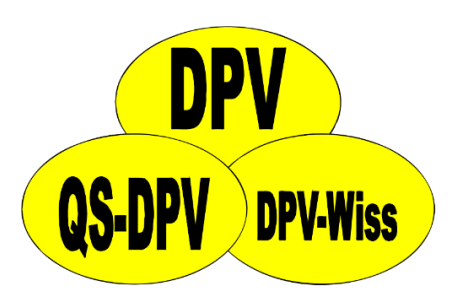

### • Speichern über Buttons unten, oder über

| eichern <u>A</u> bbrechen St <mark>o</mark> mmdat | en weitere Untersuchungen   |               |                      |                                 |                                | -                         |                 |         |
|---------------------------------------------------|-----------------------------|---------------|----------------------|---------------------------------|--------------------------------|---------------------------|-----------------|---------|
| Anamnese                                          | Befund                      |               | Medikamente          | Therapie: Insulin, E            | Ernährung, Schulung, sonstiges | Laborwerte                | Weitere Untersu | chungen |
| Anamnese<br>1702 Baggins, E                       | Bilcuzal geb. am 16.12.2007 | - andere Diab | etesformen seit 2014 | l .                             |                                |                           |                 |         |
| Datum:                                            | 25.04.2017                  | Grund:        | (nicht eingetragen)  |                                 |                                | •                         |                 |         |
| Individuelle Anam                                 | nese:                       |               |                      |                                 |                                |                           |                 | 4       |
| Symptomdauer:                                     |                             |               | Wochen               | Erbrechen:                      | <u> </u>                       |                           |                 |         |
| Hypoglykämien:                                    |                             |               | / Monat              | Schwere Hypoglykämien:          |                                | davon mit Koma:           |                 | _       |
| Krankheitstage w                                  | g. Diabetes:                |               | Tage                 | davon Arbeits- / Schulfehlt     | age:                           |                           |                 |         |
| Tage in auswärtig                                 | jer Klinik:                 |               |                      | davon wegen Diabetes:           |                                |                           |                 |         |
|                                                   |                             |               |                      | Grund:                          | (nicht einge                   | etragen)                  |                 | •       |
| Selbstkontrolle:                                  | Urinzucker:                 |               | / Woche<br>kon       | Blutzucker:<br>t. Gluk-Messung: | / Woche<br>Tage                | BZ-Doku<br>kontinuierlich | : •             |         |
| Sonstiges:                                        | Sport:                      |               | h / Woche            |                                 | CGM-/FGM-Daten importier       | en                        |                 |         |
| Datenimport                                       | BDT KIS                     | DI            | ABASS PRO            | Zusammenfassung                 | Notizen                        |                           | •               | •       |
|                                                   |                             |               |                      |                                 |                                |                           |                 | NUM 9   |

### Speichern/Abbrechen DPV 7

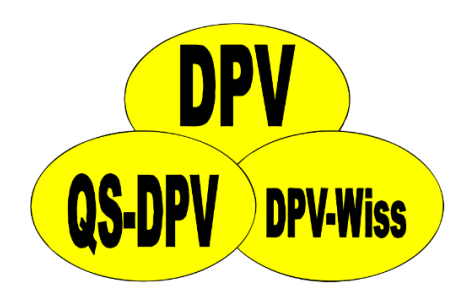

Buttons befinden sich oben rechts

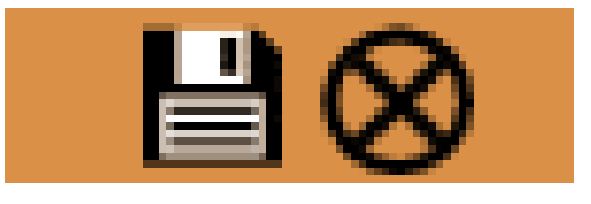

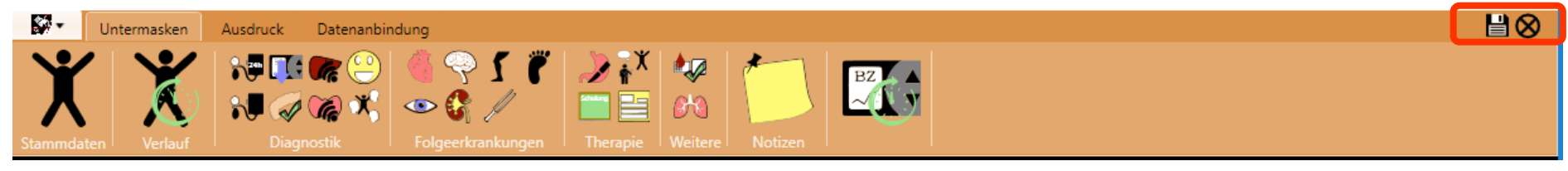

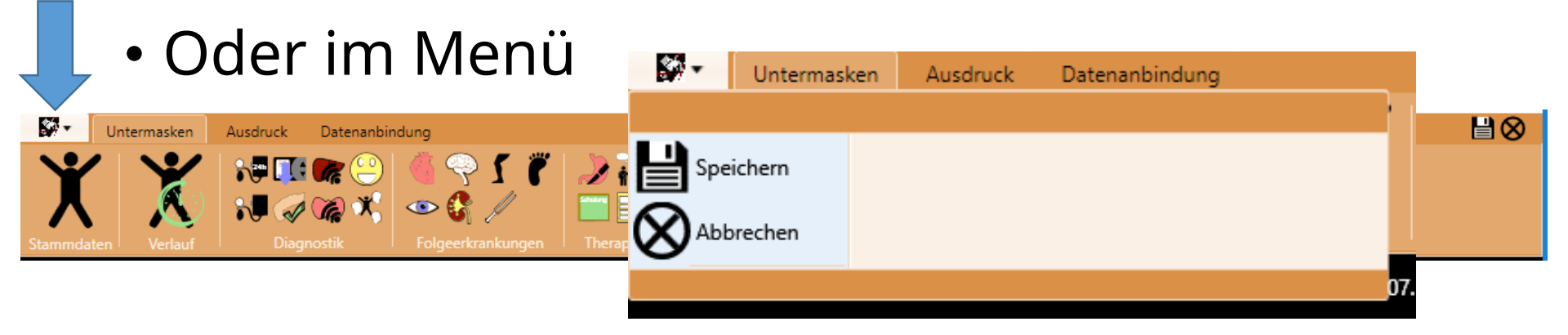

### Definition Kohlenhydrate DPV 6

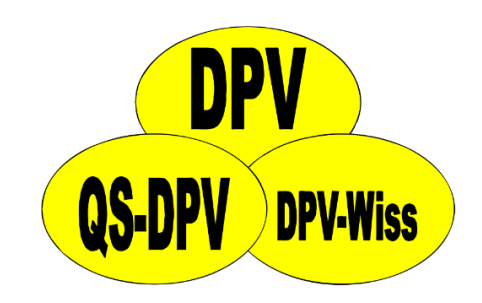

• Einheit für die Kohlenhydrate kann nur auf Zentrumsebene in der Einheitendefinition eingestellt werden
#### Definition Kohlenhydrate DPV

| DPV<br>Labor Seite 27 SonstigNiss |   |
|-----------------------------------|---|
|                                   | / |

Einheitendefinition Laborparameter und sonstige

Labor Seite1

| • Einh | Parameter:                           | Einheit     | Einheit ändern: | Stellen:                    |
|--------|--------------------------------------|-------------|-----------------|-----------------------------|
| Zent   | Urinalbumin                          | mg/mmolKrea | •               | (zul. Zeichen: 9.)<br>999.9 |
| eina   | a1-Mikroglobulin<br>Inulin-Clearance | µg/min      | -               | 99                          |
| 59     | GOT / ASAT                           | U/I         | -               | 9999                        |
|        | GPT / ALAT                           | U/I         | ·               | 9999                        |
|        | gGT                                  | U/I         | -               | 9999                        |
|        |                                      |             |                 |                             |

| Sport         | h / Woche | • | 9 |
|---------------|-----------|---|---|
| Kohlenhydrate | KE        | • |   |

## Definition Kohlenhydrate DPV 7

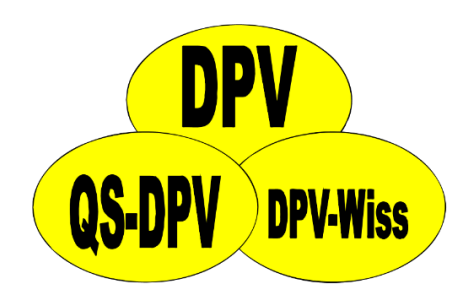

- Weiterhin allgemeine Einstellung über Einheitendefinition
- Einheit kann f
  ür jeden Termin separat eingestellt werden

| Standard (1-4 Inj.) Feste Mischung ICT Pumpe Freies Schema Kohlenhydrate | KE (10g) 🔻           |
|--------------------------------------------------------------------------|----------------------|
| Pumpe                                                                    | BE (10g)             |
|                                                                          | BE (12g)<br>BE (15g) |
| SuP LGS PLGS Bolusrechner                                                | KE (10g)             |
|                                                                          | KE (12g)             |
| - Therapieziele                                                          | KE (15g)             |

#### Definition Kohlenhydrate DPV 7

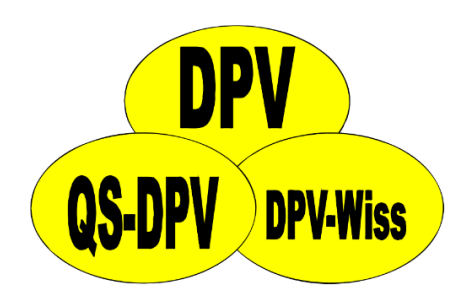

BEHANDLUNGSEMPFEHLUNG DIABETES MELLITUS

Name: Kontrolltermin:

Baggins, Bowman geb. 03.08.2003 08.05.2017

Einstellungen für die Insulinpumpe und Richtwerte für die Ernährung:

| Standard (1 |                     | Insulin/KE (10g) | durchschnittliche<br>KE (10g) | Korrekturfaktor | e |
|-------------|---------------------|------------------|-------------------------------|-----------------|---|
| – Pumpe     | Frühstück           |                  |                               |                 |   |
| SuP         | 1. Zwischenmahlzeit | 3,0 gKH / 1E LyP | 3,0                           |                 |   |
|             | 2. Zwischenmahlzeit |                  |                               |                 |   |
| Therap      | Mittagessen         |                  |                               |                 |   |
|             | 3. Zwischenmahlzeit |                  |                               |                 |   |
|             | Abendessen          |                  |                               |                 |   |
|             | Spätmahlzeit        |                  |                               |                 |   |
|             |                     |                  |                               |                 |   |

## Berichtsausgabe DPV 7

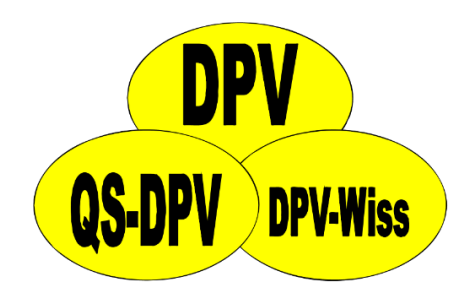

 Jeder Bericht (Arztbrief, Behandlungsplan, Zusammenfassung, ...) ist als PDF speicherbar

\_

Х

 $\otimes$ 

## Bericht: DPV 7

• Jeder Beric

Zusammei

speicherba

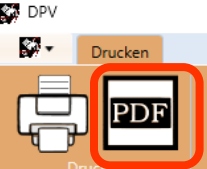

#### **BEHANDLUNGSEMPFEHLUNG DIABETES MELLITUS**

| Name:           |  |
|-----------------|--|
| Kontrolltermin: |  |

07.04.2016

| Ernährung: |  |
|------------|--|
|------------|--|

| Frühstück           | 1,000 | BE (12g) |
|---------------------|-------|----------|
| 1. Zwischenmahlzeit | 2,000 | BE (12g) |
| 2. Zwischenmahlzeit | 3,000 | BE (12g) |
| Mittagessen         | -     | BE (12g) |
| nachmittags         | -     | BE (12g) |
| Abendessen          | -     | BE (12g) |
| Spätmahlzeit        | -     | BE (12g) |
| Insgesamt           | 6,000 | BE (12g) |
| Gesamtkalorien      | -     | kcal     |
|                     |       |          |

Insulin

Firma Huminsulin Normal

Baggins, Mat geb. 20.07.1998

|         | schnellwirkendes Insulin<br>(Normal-Ins. /schnellw. Analo | gon) | Verz           | zögerungsinsulin |  |
|---------|-----------------------------------------------------------|------|----------------|------------------|--|
| morgens | 1,000 E                                                   | NOR  | ± 1E / 0 mg/dl | - E              |  |
| mittags | 2,000 E                                                   | NOR  | ± 1E / 0 mg/dl | - E              |  |
| abends  | - E                                                       |      |                | - E              |  |
| spät    | - E                                                       |      |                | - E              |  |
|         |                                                           |      |                |                  |  |

(schnellw. Insulin pro BE (12g): Mo: 0,333 /Mi: -/Ab: - )

nächster Termin:

Arzt

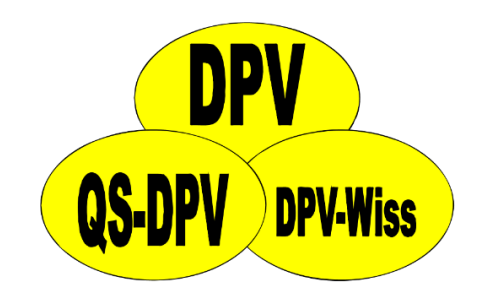

• Einstellung der Watchdogs relativ kompliziert und unübersichtlich

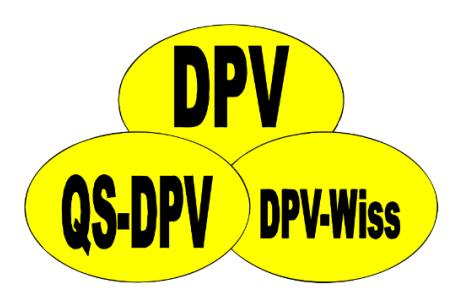

| Uberprüfungszeitpunkte:      | aktiv |            |
|------------------------------|-------|------------|
| ambulante Daten ändern       | JA    | - Status ä |
| ambulante Daten neuanlegen   | JA    |            |
| Stammdaten ändern            | NEIN  |            |
| stationäre Daten ändern      | NEIN  |            |
| stationäre Daten neuanlegen  | NEIN  |            |
| Telefonkontakte ändern       | NEIN  | <u> </u>   |
| Kategorien:                  | aktiv |            |
| Arztbriefe                   | JA    | Status ä   |
| DDG-Anerkennung              | JA    |            |
| DMP-Teilnahme                | JA    |            |
| Kontraindikation Medikamente | JA    |            |
| Intervention Risikofaktoren  | JA    |            |
| Vollständigkeit Diagnostik   | JA    |            |
| Regeln:                      | aktiv |            |
| Briefkopie an Kollegen       | JA    | Status ä   |
|                              |       |            |
|                              |       |            |

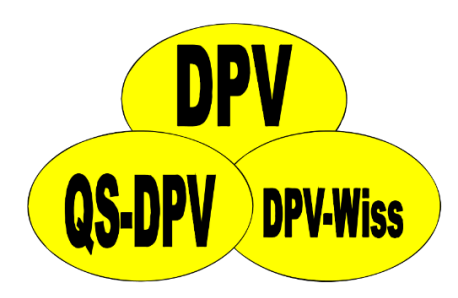

| ambulante Daten ändern                                                                                                    | JA                                                                                                | Status äng |
|----------------------------------------------------------------------------------------------------|---------------------------------------------------------------------------------------------------|------------|
| ambu<br>Stam                                                                                                    |                                                                                                   | ×          |
| statio<br>statio<br>Telefo<br>Kateg<br>Arztb<br>DDG-<br>Dieser Patient nimmt in unserer E                                                                                                    | inrichtung am DMP teil                                                                            | atus äng   |
| DMP-      Sind alle notwendigen Untersuct         Kontr       Vollständigkeit Diagnostik:         Interv       Dieser Patient nimmt in unserer E         Vollst      liegt die Cholesterinmessung s         Regel      liegt die Cholesterinmessung s | cnungen durchgefunrt und dokumentiert?<br>Einrichtung am DMP teil<br>Ichon mehr als 1 Jahr zurück |            |
| Briefk                                                                                                    | ΟΚ                                                                                                | atus än    |

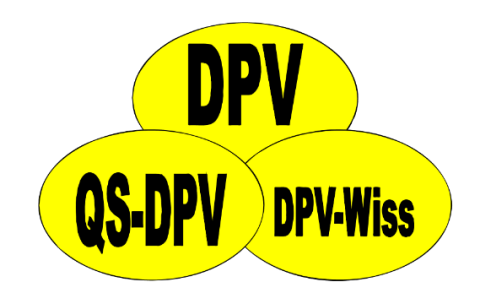

• Einstellung "Watchdogs aktiviert" und welche Watchdogs geprüft werden sollen

# Watchd **DPV 7**

Watchdog

 Einstellur welche W

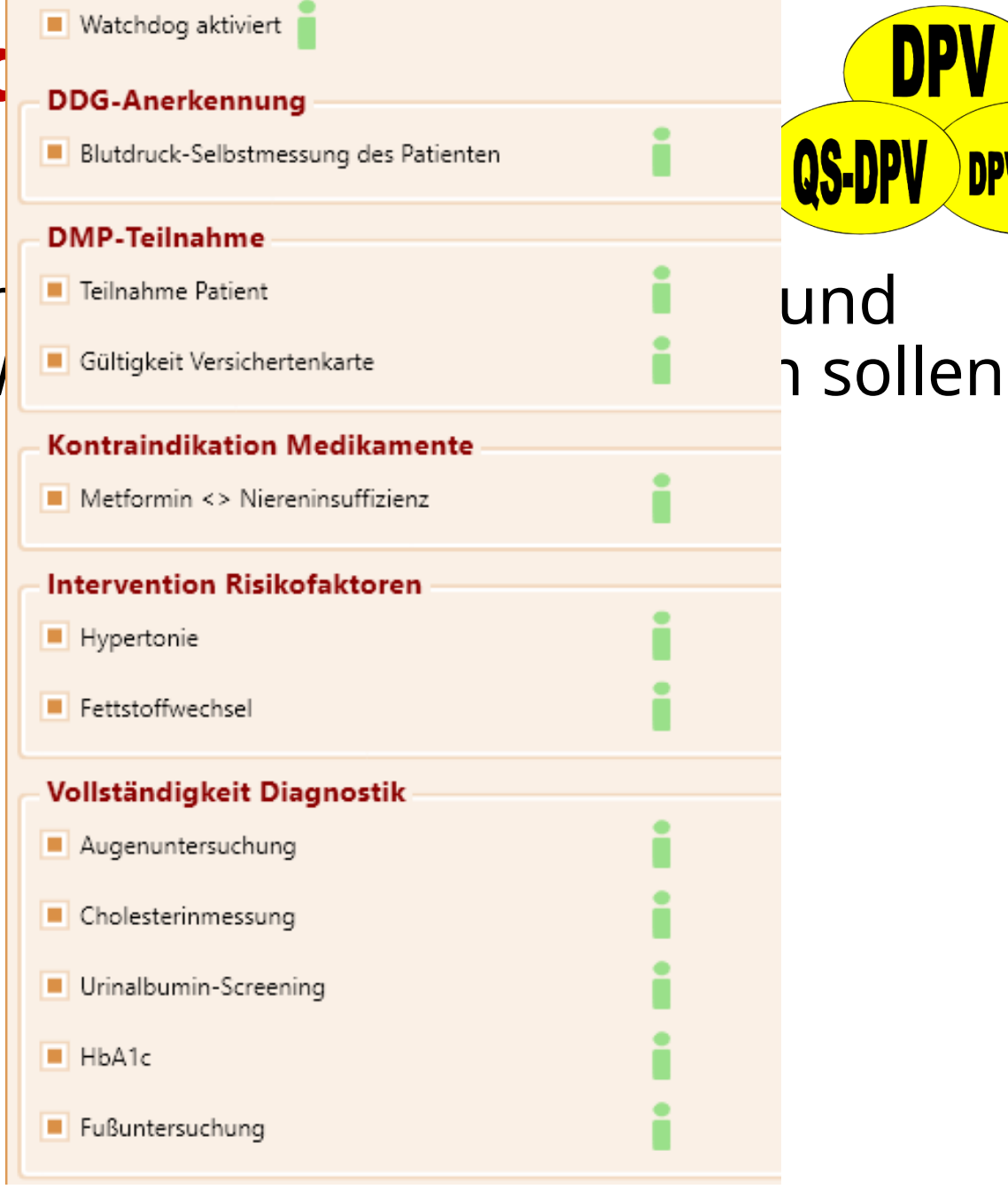

DP\

**DPV-Wiss** 

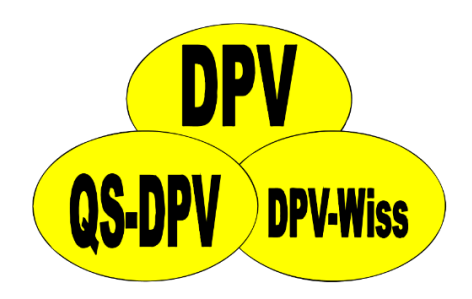

- Watchdogs erscheinen beim Aufruf der Stammdaten
- Geplant ist die Watchdogs auch über das Menü aufrufbar zu machen

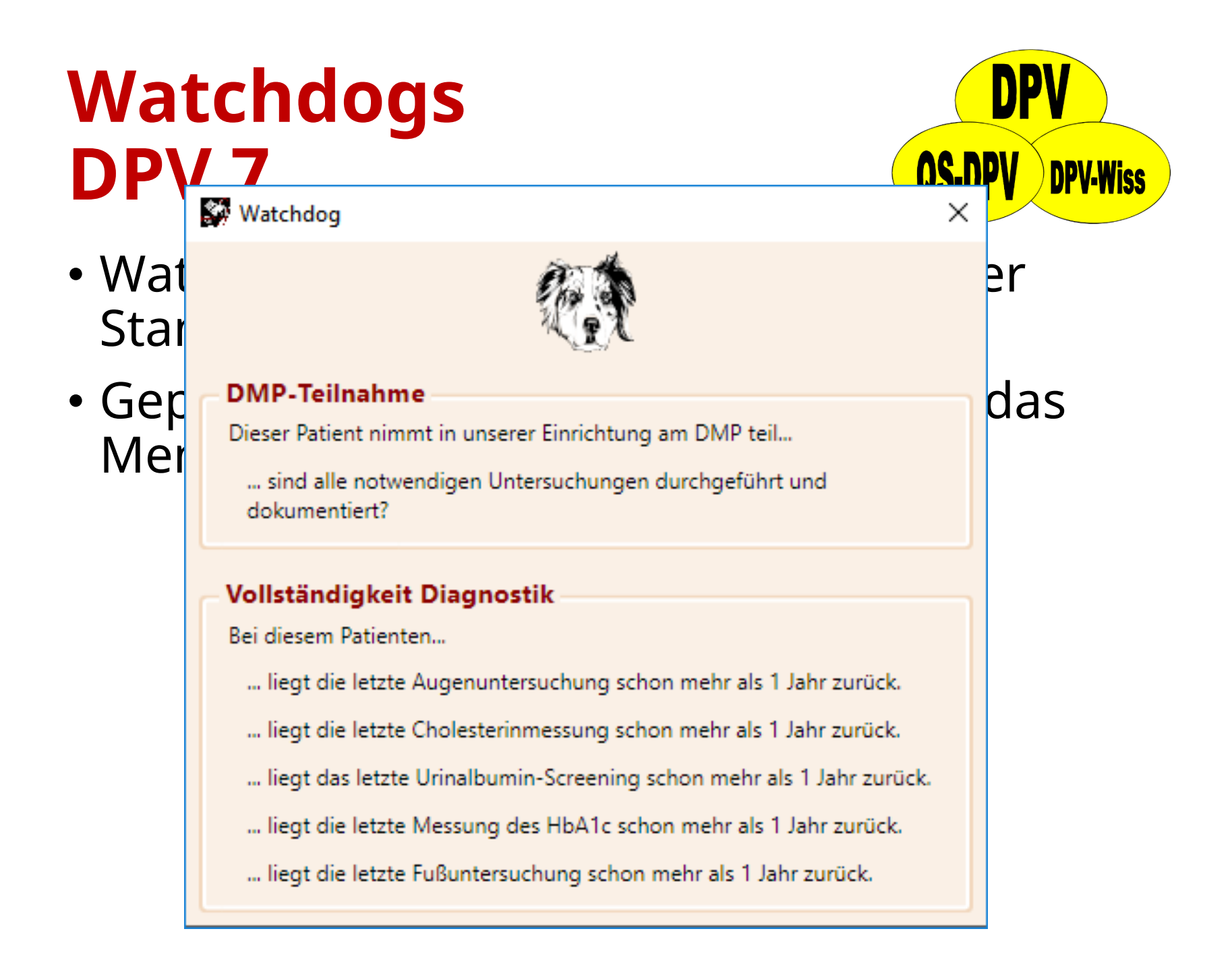

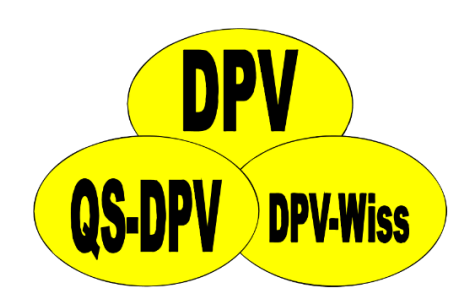

 Nur Anzeige welche Tabelle im Moment exportiert wird, keine Anzeige welche/wie viele Tabellen noch fehlen

|          | DPV-Installation: Testklinik Ulm                                                                                                    | bearbeite: DPV_ARZT_STAMM.DBF |
|----------|----------------------------------------------------------------------------------------------------|-------------------------------|
| P\<br>)r | DPV-Initiative                                                                                                    |                               |
| re       | Anonymisierter Datenbankexport ins EXCEL-Format:<br>Exportverzeichnis: C:USERSIHUNGELEIDESKTOPIEXPORTI Pfad suchen<br>noch nicht existierende Verzeichnisse werden angelegt<br>Export starten Abbrechen |                               |

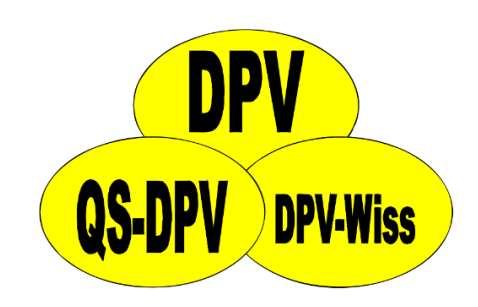

- Anzeige welche Tabellen schon exportiert wurden und welche noch fehlen
- Anzeige, ob es Probleme beim Export gab

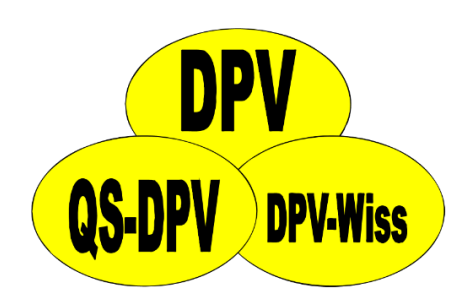

- Anzeige welche Tabellen schon exportiert wurder anonymisierter Datenbankexport für eigene Auswertungen
- Anzeig

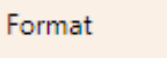

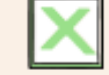

Zielordner

C:\Users\hungele\Desktop\export

Schreibrechte in Ordnung.

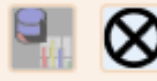

Kopiere Tabelle stat3 ADREESE KONTROLL diabetik

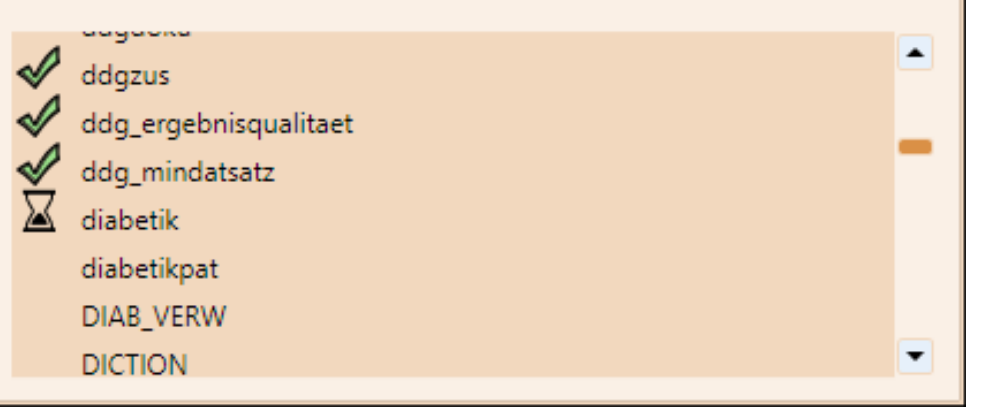

brt gab

-

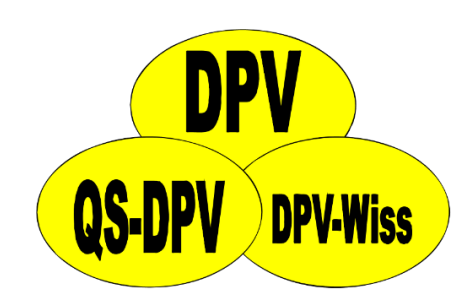

- Anzeige welche Tabellen schon exportiert wurden und welche noch fehlen
- Anzeige, ob es Probleme beim Export gab
- Datei mit Datenbankbeschreibung wird beim Export erstellt

aktschw - Schwangerschaft augenbef - Augenbefund und Behandlung Retinopathie bariatr - Metabolische Chirurgie basalb - Basalrate basale - Basalrate cgms - CGMS coping - Coping diabetik - Stammdaten diab verw - Beziehungen zwischen Patienten und Verwandten dpv arzt - Arztbriefempfänger dpv arzt stamm - Zuordnungen der Arztbriefempfänger zu Patienten freiins - Freies Schema fussdoku - Fußdokumentation nach DDG gehirn - Gehirn herz - Herz hyperthy - Hyperthyreose ict - ICT laborz1 - Weitere Laborwerte leber - Sonographische Kriterien der Fettleber medikat - Medikation minimalins - Minimaldokumentation mischins - Mischinsulin mitbetr - Psychologische - psychiatrische Mitbetreuung mukovis - Mukoviszidose neuropat - Neuropathie patmemo - Notiz psychsoz - Psychosoziales Umfeld pumpe - Pumpe reha - Rehabilitation rrlang - Blutdruck-Langzeitmessung schulung - Blutzucker-Messgerät, Schulung sono\_sd - Sonographie Schilddrüse stat3 - Stationäre Tage teste - Funktionsteste ualbumin - Nephropathie uberweis - Überweisung vaskul - Makroangiopathie verlauf - Blutdruck-Selbstmessung des Patienten, Ernährung, Standard 1-4 Inj., Verlaufsdaten verw stamm - Verwandte - Stammdaten verw\_verlauf - Verwandte - Verlaufsdaten

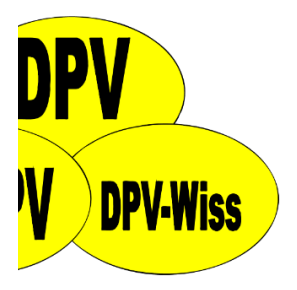

iert

gab <sup>.</sup>d

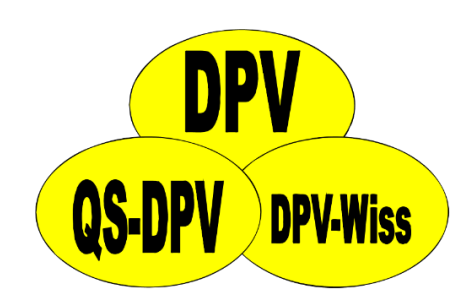

- Anzeige welche Tabellen schon exportiert wurden und welche noch fehlen
- Anzeige, ob es Probleme beim Export gab
- Datei mit Datenbankbeschreibung wird beim Export erstellt
- Beim Export nach Excel wird eine Beschreibung der Tabellenfelder mit erstellt

| Export         | für e         | igene                                  | NPV                    |
|----------------|---------------|----------------------------------------|------------------------|
| Auswer         | ⊿ A           | В                                      |                        |
|                | 1 name        | Nachname                               |                        |
| $\mathbf{DPV}$ | 2 vorname     | Vorname                                | <b>US-UPV</b> DPV-Wiss |
|                | 3 titel       | Titel                                  |                        |
|                | 4 vorsatzwor  | Vorsatzwort                            |                        |
|                | 5 geb_dat     | Geburtsdatum                           |                        |
| • Anzeide      | 6 landkurz    | Land                                   | xportiert              |
|                | 7 plz         | PLZ                                    |                        |
| wurden i       | 8 ort         | Wohnort                                |                        |
| n ar a err i   | 9 strasse     | Straße                                 |                        |
| A              | 10 adrzusatz  | Adresszusatz                           |                        |
| • Anzeide,     | 11 geschl     | Geschlecht                             | bort dab               |
|                | 12 tel        | l eletonnummer                         |                        |
| Datai mi       | 13 nandy      | Handynummer                            |                        |
| • Dater mit    | 14 email      | E-Mail-Adresse                         | g wird                 |
|                | 15 tod_dat    | Altueller Statue                       |                        |
| beim Exp       | 10 status     | Disbatastyp                            |                        |
|                | 18 dia dat    | Diabetestyp                            |                        |
|                | 10 uia_uat    | Inculin coit                           |                        |
| • Beim Exp     | 20 oral dat   | Reginn oralo Antidiabetika             |                        |
|                | 21 pumpe dat  | Pumpa sait                             | • • •                  |
| Beschrei       | 22 chronkrank | Chronische Erkrankungen                | mit erstellt           |
|                | 23 konsilmith | Diabetes wird konsiliarisch mitbetreut |                        |
|                | 24 betrarzt   | Betreuender Arzt                       |                        |
|                | 25 fasdpathr  | EQSD-Patientennummer                   |                        |
|                | 26 dmp num    | Optionale DMP-Nummer                   |                        |
|                | 27 dmp dat    | Datum DMP seit                         |                        |
|                | 28 kkassenr   | Kassennummer                           |                        |
|                | 29 kversnr    | Versichertennummer                     |                        |
|                | < + >         | diabetik <b>Felder</b> 🕂               |                        |

## Rechtevergabe DPV 6

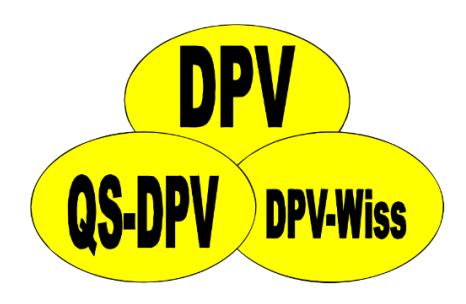

 Bei Änderung von Systemeinstellungen Abfrage des Systempassworts

|             | Passwort       | teingabe      |  |
|-------------|----------------|---------------|--|
|             |                |               |  |
| Bitte geben | Sie das System | oasswort ein: |  |
| -           |                |               |  |
|             |                |               |  |
|             |                |               |  |

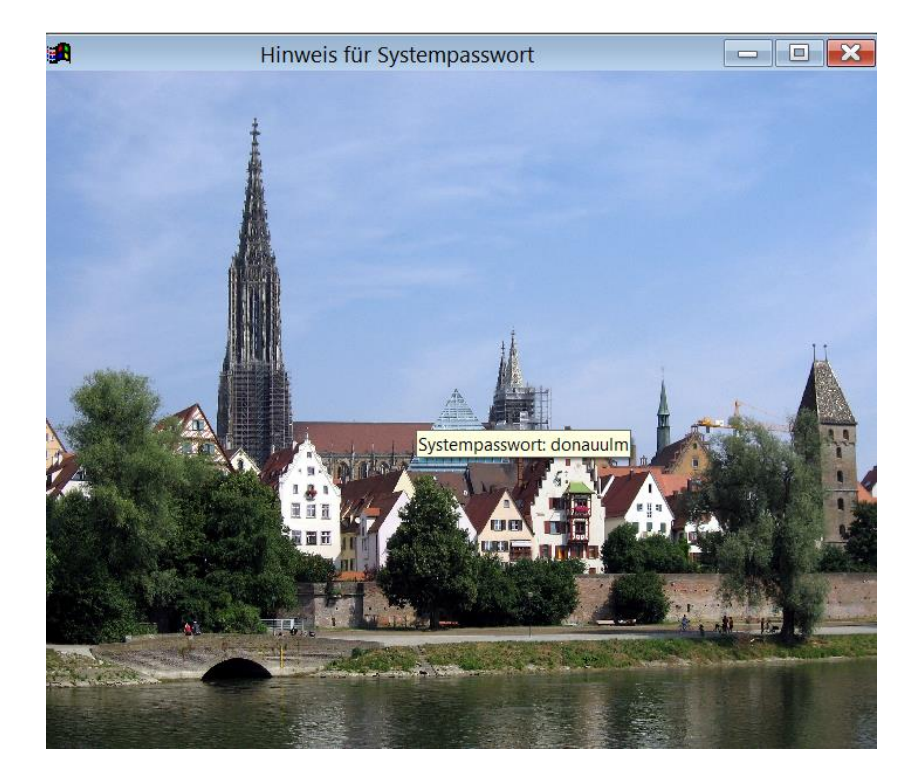

## Rechtevergabe DPV 7

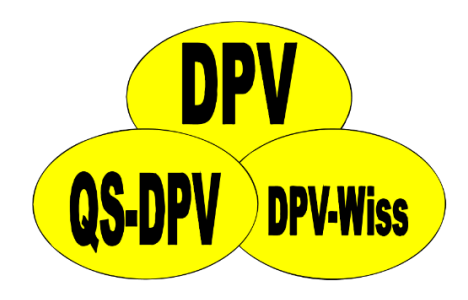

Neu: Spezielle Administrationsrechte

|         | Administrationsrecite | Dateneingabe | nur Leserechte |
|---------|-----------------------|--------------|----------------|
| hungele | A                     | $\checkmark$ |                |
| ranz    | A                     | $\checkmark$ |                |

## Verwaltung mehrerer Signaturen DPV 6

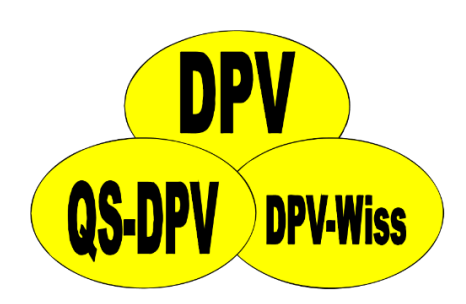

 Eine separate Installation pro Signatur (z.B. Pädiatrie + Innere) notwendig
 → Mehraufwand für EDV für Wartung / Installation von Updates

## Verwaltung mehrerer Signaturen DPV 7

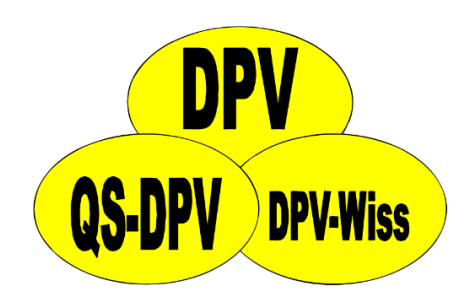

 Verwaltung mehrerer Signaturen über eine DPV-Installation

 → weniger Wartungsaufwand für EDV, da z.B. Updates nur einmal eingespielt werden müssen

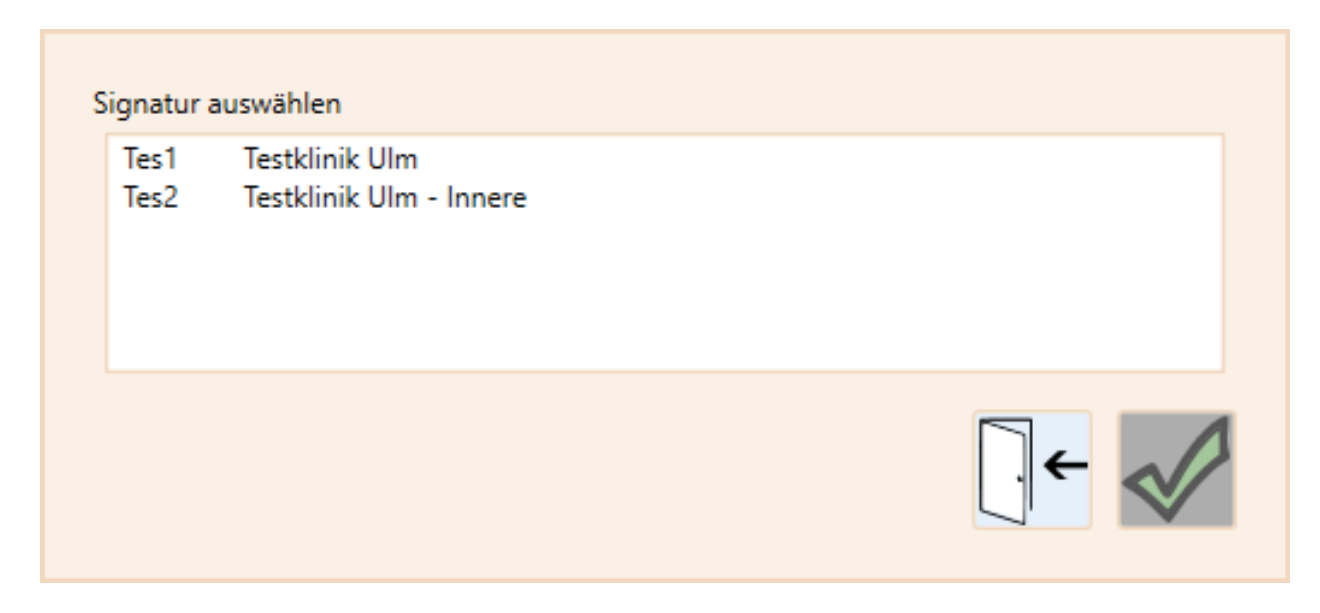

# Bildschirmgröße

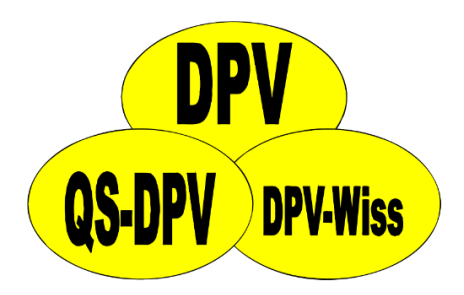

 viele Monitore mit unterschiedlichen Größen und Auflösungen verfügbar

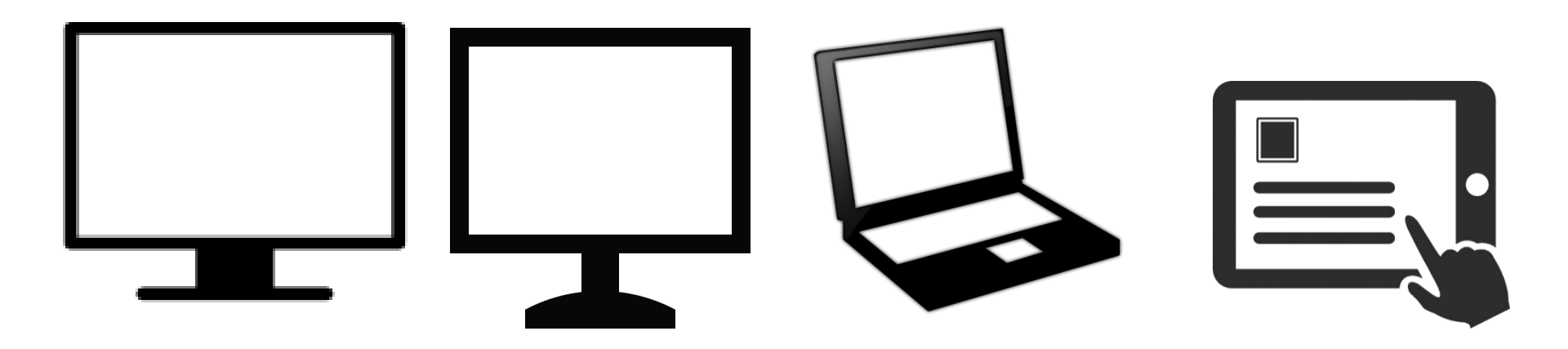

#### 

Speichern Abbrechen

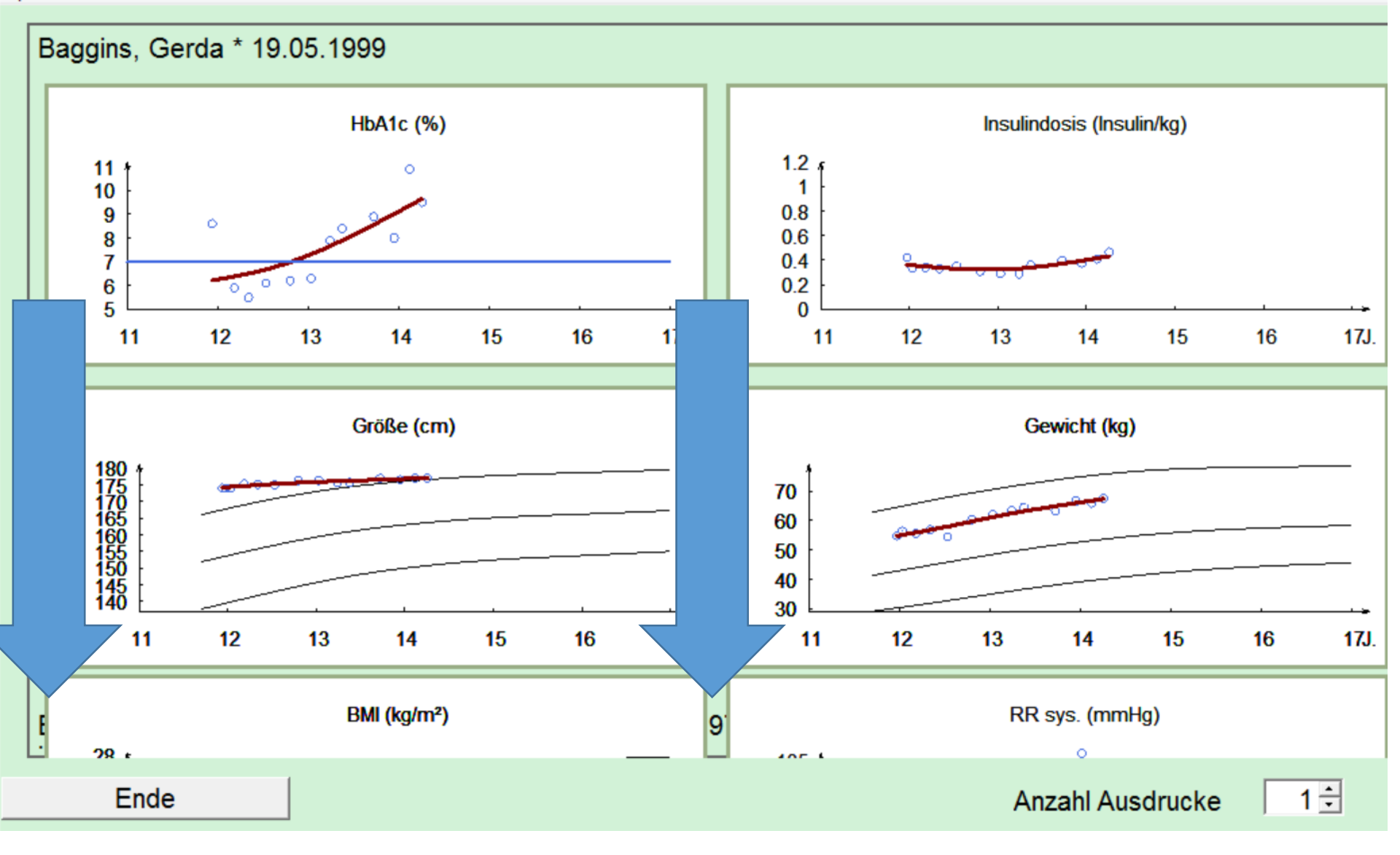

| Standard (1-4 Inj.) Feste Mischung ICT Pumpe                                       | Freies Schema |                      |     |       |                    |             |    |
|------------------------------------------------------------------------------------|---------------|----------------------|-----|-------|--------------------|-------------|----|
| Bisherige Therapie                                                                 |               |                      |     | _     |                    |             |    |
| Korrekturfaktor 1 /                                                                | ſ             | mg/dl                |     | Pen   | Ø Abw. Ins.Dos./T. | E           |    |
| morgens                                                                            | E             | E                    |     | •     |                    | E           | •  |
| mittags                                                                            |               | E -                  |     | •     |                    | E           | •  |
| abends                                                                             | E             | E                    |     | •     |                    | E           | •  |
| spät                                                                               |               | E                    |     | •     |                    | E           | •  |
|                                                                                    |               |                      |     |       |                    |             |    |
| Verteilung der KE                                                                  | ZM1           |                      | ZM2 | М     | ZM3                | A           | Sp |
| Gesamtkalorien                                                                     | kcal          |                      |     |       | Gesamt- KE 0       |             |    |
|                                                                                    |               |                      |     |       |                    | ~           |    |
| Empfohlene Therapie                                                                |               |                      |     |       |                    |             |    |
| Empfohlene Therapie<br>Korrekturfaktor 1 /                                         | r             | mg/dl                |     | Pen 💌 |                    |             |    |
| Empfohlene Therapie<br>Korrekturfaktor 1 /<br>morgens                              |               | mg/dl<br>E           | -   | Pen 🔹 |                    |             |    |
| Empfohlene Therapie<br>Korrekturfaktor 1 /<br>morgens<br>mittags                   |               | mg/dl<br>E<br>E      | -   | Pen   |                    | E           |    |
| Empfohlene Therapie<br>Korrekturfaktor 1 /<br>morgens<br>mittags<br>abends         |               | mg/dl<br>E<br>E      |     | Pen   |                    | E           |    |
| Empfohlene Therapie<br>Korrekturfaktor 1 /<br>morgens<br>mittags<br>abends<br>spät |               | mg/dl<br>E<br>E<br>E |     | Pen   |                    | E<br>E<br>E |    |
| Empfohlene Therapie<br>Korrekturfaktor 1 /<br>morgens<br>mittags<br>abends<br>spät |               | mg/dl<br>E<br>E<br>E | -   | Pen   |                    | E<br>E<br>E |    |

## Ideen, Vorschläge, Wünsche

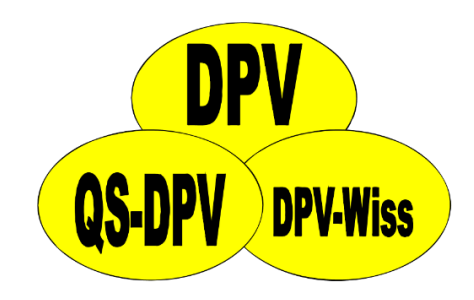

#### E-Mail:

<u>ramona.ranz@uni-ulm.de</u> <u>andreas.hungele@uni-ulm.de</u>

<u>Telefon:</u> +49 731 5025316